## Manual for Elchemea Analytical

Søren Koch

March 28, 2025

## Contents

| 1        | Introduction to Elchemea Analytical                                                                         | 4         |
|----------|----------------------------------------------------------------------------------------------------|-----------|
| <b>2</b> | License                                                                                                    | 5         |
| 3        | User interface                                                                                              | 6         |
|          | 3.1 Simulation $\ldots$ $\ldots$ $\ldots$ $\ldots$ $\ldots$ $\ldots$ $\ldots$ $\ldots$ $\ldots$ $\ldots$    | 6         |
|          | 3.2 Data analysis                                                                                           | 9         |
|          | 3.3 Saving and reloading models                                                                             | 12        |
|          | 3.4 Hints on fitting                                                                                        | 13        |
|          | 3.5 Batchfitting                                                                                            | 13        |
| 4        | Plotting multiple files                                                                                     | 14        |
| <b>5</b> | File formats                                                                                                | 17        |
| 6        | Installation and system maintenance                                                                         | 19        |
|          | 6.1 Requirements                                                                                            | 19        |
|          | 6.2 Installation                                                                                            | 20        |
|          | 6.3 maintenance                                                                                             | 21        |
| 7        | Server structure                                                                                            | 22        |
|          | 7.1 LATEX-server                                                                                            | 22        |
| 8        | System command interface (command line)                                                                     | 23        |
| 9        | Impedance elements                                                                                          | <b>24</b> |
|          | 9.1 Ohmic resistor (R) $\ldots$ $\ldots$ $\ldots$ $\ldots$ $\ldots$ $\ldots$                                | 24        |
|          | 9.2 Inductor (L)                                                                                            | 24        |
|          | 9.3 Capacitor (C) $\ldots$ $\ldots$ $\ldots$ $\ldots$ $\ldots$ $\ldots$ $\ldots$ $\ldots$ $\ldots$ $\ldots$ | 24        |

| Q    | 9.4   | Constant phase element $(Q)$                                                                          | 25       |
|------|-------|----------------------------------------------------------------------------------------------------|----------|
| Q    | 9.5   | Warburg impedance (W)                                                                                 | 25       |
| Q    | 9.6   | Havriliak-Negami relaxation (H)                                                                       | 25       |
| Q    | ).7   | Finite length warburg impedance (O) and depressed / flattend finite length warburg impedance (Od)     | 25       |
| Q    | ).8   | Finite capacity warburg impedance (T) and depressed / flattned finite capacity warburg impedance (Td) | 26       |
| Q    | 9.9   | Gerisher impedance (G) and depressed / flattend gerisher impedance (Gd)                               | 27       |
| Q    | 9.10  | De Levie impedance (dL)                                                                               | 27       |
| Q    | ).11  | Parallel R-C circuit (RC)                                                                             | 28       |
| Q    | 9.12  | Parallel R-Q circuit (RQ)                                                                             | 28       |
| Q    | 9.13  | Parallel R-L circuit (RL)                                                                             | 28       |
| Q    | ).14  | Serial connection of elements (Ser)                                                                   | 29       |
| ç    | 9.15  | Parallel connection of elements (Par)                                                                 | 29       |
| Ģ    | 9.16  | Transmission line terminated by a short circuit (TLShort)                                             | 29       |
| Q    | 9.17  | Transmission line terminated by a blocking circuit (TLBlock)                                          | 30       |
| 10 1 | Ar 1  |                                                                                                    |          |
| 10 1 |       |                                                                                                    | 32       |
| 1    | 10.1  | Competence File                                                                                       | აა<br>იე |
| 1    | 10.2  |                                                                                                    | 33<br>25 |
| 1    | 10.3  |                                                                                                    | 30<br>26 |
| 1    | 10.4  |                                                                                                    | 30<br>26 |
| 1    | 10.5  |                                                                                                    | 30<br>20 |
| 1    | 10.0  |                                                                                                    | 38       |
| 1    | 10.7  | Impedance::RQ                                                                                         | 40       |
| 1    | 10.8  | Impedance::w                                                                                          | 40       |
| ]    | 10.9  | Impedance::H                                                                                          | 41       |
| ]    | 10.10 | Impedance::Complex                                                                                    | 41       |
| ]    | 10.11 | Impedance::Device                                                                                     | 43       |
| ]    | 10.12 | Impedance::Model                                                                                      | 43       |
| 11 \ | Web   | service interface                                                                                     | 48       |
| 12   | Frou  | Ibleshooting                                                                                          | 51       |

| 12.1 Proxy server preventing automatic updating                                                                        | 51 |
|----------------------------------------------------------------------------------------------------|----|
| 12.2 Server error is reportet when starting Elchemea Analytical                                                        | 51 |
| 12.3 Model section of view is mangled                                                                                  | 51 |
| 12.4 After fitting, pressing the report button only says 'no report ready' $\ldots$                                    | 52 |
| 12.5 Fitting does not finish (page displays 'working' and stops) $\ldots$                                              | 53 |
| 12.6 Fitting takes too short time and no response is recieved                                                          | 53 |
| 12.7 Multiplot not avaliable $\ldots$ $\ldots$ $\ldots$ $\ldots$ $\ldots$ $\ldots$ $\ldots$ $\ldots$ $\ldots$ $\ldots$ | 53 |
| 12.8 Graphs not shown correctly and/or pages does not finish loading                                                   | 53 |
| 12.9 My screen is not wide enough to show all information                                                              | 54 |
| 12.10Multiplot graphs are sideways                                                                                     | 54 |
| 12.11Multiplotting suddenly fails with an error message including the string 'all points y value undefined'            | 54 |
| 12.12Some of the last tics on the graps is missing (graph goes to 100 but tics only shown to 70 for instance)          | 54 |
| 12.13Users can not upload files through the 'Load impedance file' resulting in an error like 'No filename specified!'  | 55 |
| 12.14CentOS 7 related issues                                                                                           | 55 |

## **Introduction to Elchemea Analytical**

Elchemea Analytical is a generalized visualization / fitting software package for visualizing impedance data. The Elchemea Analytical system is based on Perl and Apache and all graphics/fitting is done using Gnuplot( $\mathbb{R}$ ).

The main features of Elchemea Analytical are listed below:

- Simulation of impedance spectra using a wide variety of discrete impedance elements (R,C,L,Q,W,H,RQ,RC,O,Od,G,Gd,T,Td) as well as parallel and/or series connections of those.
- Fitting of impedance models to measured impedance data in a wide frequency range (from  $10^{-100}$  to  $10^{100}$  Hz).
- Easy determination of start parameters for a wide range of the predefined impedance elements (RC,RQ,O,Od,G,Gd,T,Td) using the 'find-values' build in algorithms.
- Easy integration to Elchemea<sup>(C)</sup> and RFCcontrol<sup>(C)</sup> impedance acquisition and test system control software packages.
- Uses only open source software (OKS).

The first part of this documentation is an overview of the user interface (section 3) mainly intended for new users of the system. The second part (chapter 6) is mainly intended for more advanced users and system administrators as it contains information regarding configuration. It is assumed that any administrators has a fairly advanced knowledge of Unix system administration and Perl programming.

Chapter 10 contains the documentation for the different Perl module supplied by the DTU Energy at Technical University of Denmark Impedance visualisation and analysis control software software.

## License

Copyright (C) 2012 SøJen Koch, Karin Val's Hansen, Christopher Graves, DTU Energy at Technical University of Denmark.

This program is free software: you can redistribute it and/or modify it under the terms of the GNU General Public License as published by the Free Software Foundation, either version 3 of the License, or (at your option) any later version.

This program is distributed in the hope that it will be useful, but WITHOUT ANY WARRANTY; without even the implied warranty of MERCHANTABILITY or FITNESS FOR A PARTICULAR PURPOSE. See the GNU General Public License for more details.

You should have received a copy of the GNU General Public License along with this program. If not, see http://www.gnu.org/licenses/.

## User interface

The DTU Energy at Technical University of Denmark Impedance visualisation and analysis control software system is based on the Apache web server software (Open Source Software, OSS). In figure 3.1 the main page is shown as an example of the web pages.

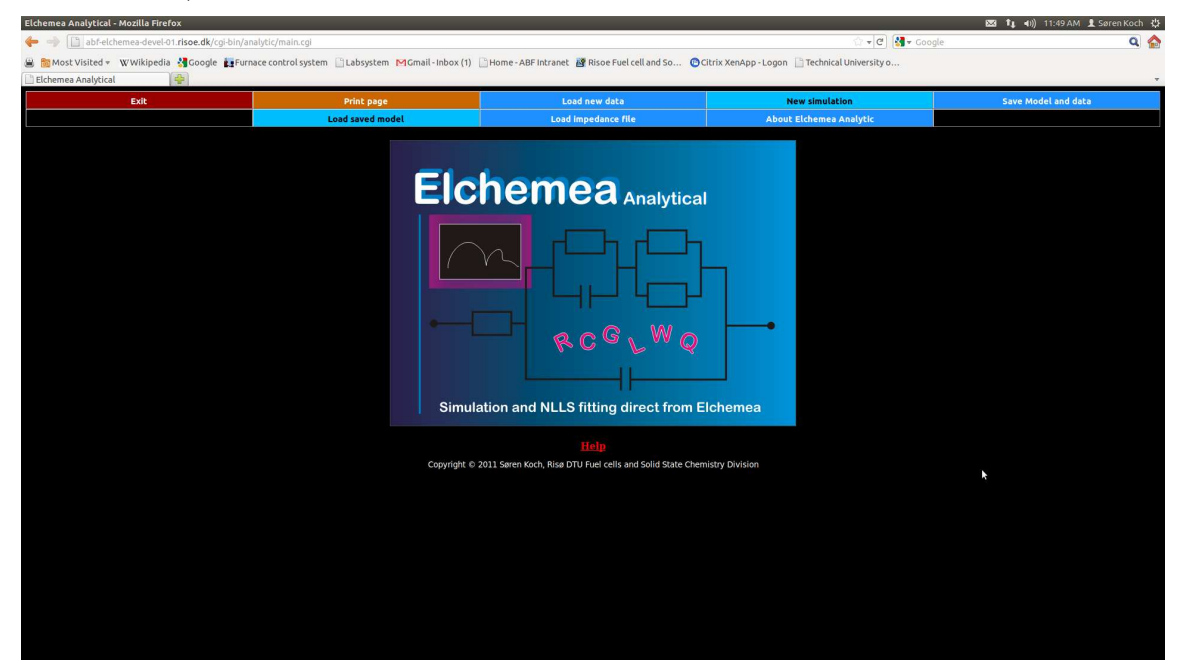

Figure 3.1: The main page.

#### 3.1 Simulation

In order to simulate spectra, press the 'New simulation' button, and then build your impedance model element by element by using the 'Add element' button. In general, all elements will be placed in series, except if they are part of an explicit parallel or serial connection (by using the 'Par' or 'Ser' elements at the bottom of the element list). For a description of the different possible impedance elements, refer chapter 9.

It is possible to view impedance models and data in the impedance plane (which is the

default), the admittance plane, the complex modulus plane and the complex capacitance plane. To change between plotting planes, pres the 'Advanced plot options' button and select the desired plotting plane.

Figure 3.2 shows an example of a simple series connection of three impedance elements plotted in the impedance plane. A Gerisher element (G) a RC element (parallel connection of a resistor and a capacitor) and an inductor (L) viewed i the impedance plane.

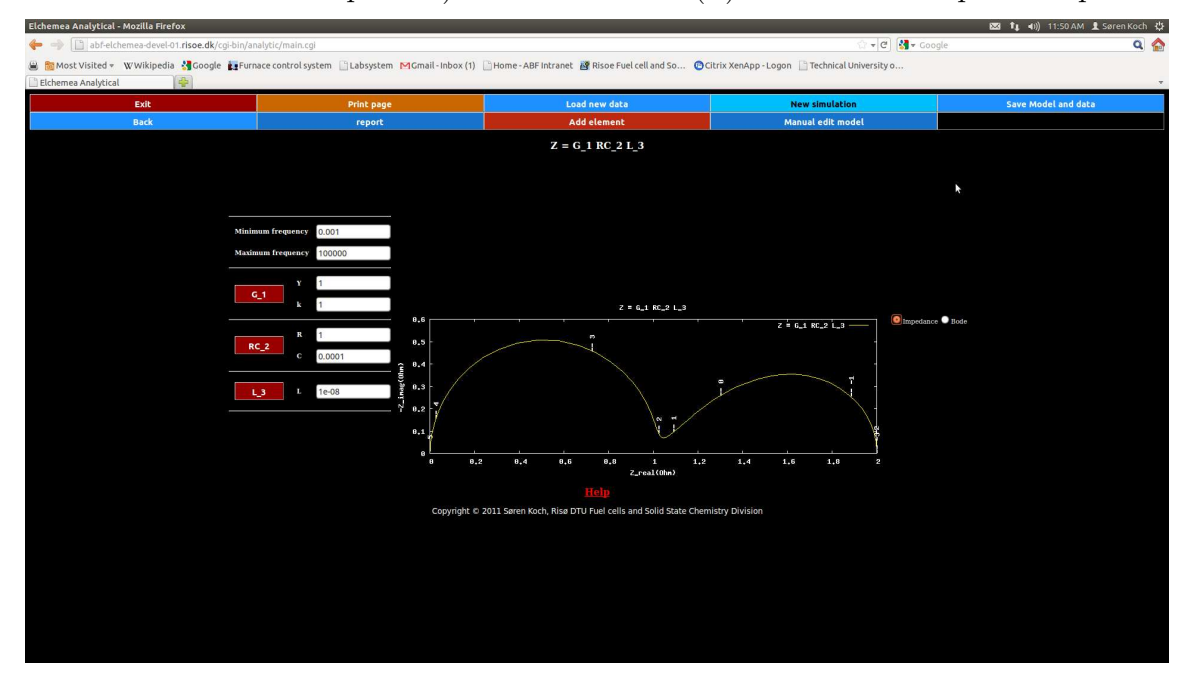

Figure 3.2: An example impedance simulation using simple series connection of three impedance elements.

It is also possible to view impedance models and data in the admittance plane  $(Y = Z^{-1})$ , complex modulus plane  $(M = j\omega Z)$  and in the complex capacitance plane  $(C^* = \frac{Y}{j\omega})$ , this can be changed in in the advanced setup. Default is to view in the impedance plane.

If custom series and / or parallel connection elements are used, the model description on the left of the page looks slightly different than the one shown in figure 3.2. Figure 3.3 shows an example of how this may look. The way to read the complex models presented in this way is as follows:

The first two red buttons (labeled 'L\_1' and 'R\_2') are simple impedance elements connected in series (as normal) and in series with the third element represented by the leftmost blue button (labeled 'Parallel ([L\_5 R\_6] C\_8'). This button (labeled 'Parallel ([L\_5 R\_6] C\_8') indicates a parallel connection of all elements between the lines above and below this button. In this case it is a parallel connection of two elements; an capacitor ('C\_8') and a series connection (labeled 'Serial [L\_5 R\_6]'). The series connection (represented by the second blue button) contains all elements to the right of it which is between the white lines above and below the blue button (in this case 'L\_5' and 'R\_6').

Thus the complete model is  $Z = L_1 + R_2 + Par(Ser(L_5 + R_6), C_8)$ .

In this way it is possible to build arbitrary complex impedance models, either for simulation purposes or for fitting to actual measured spectra.

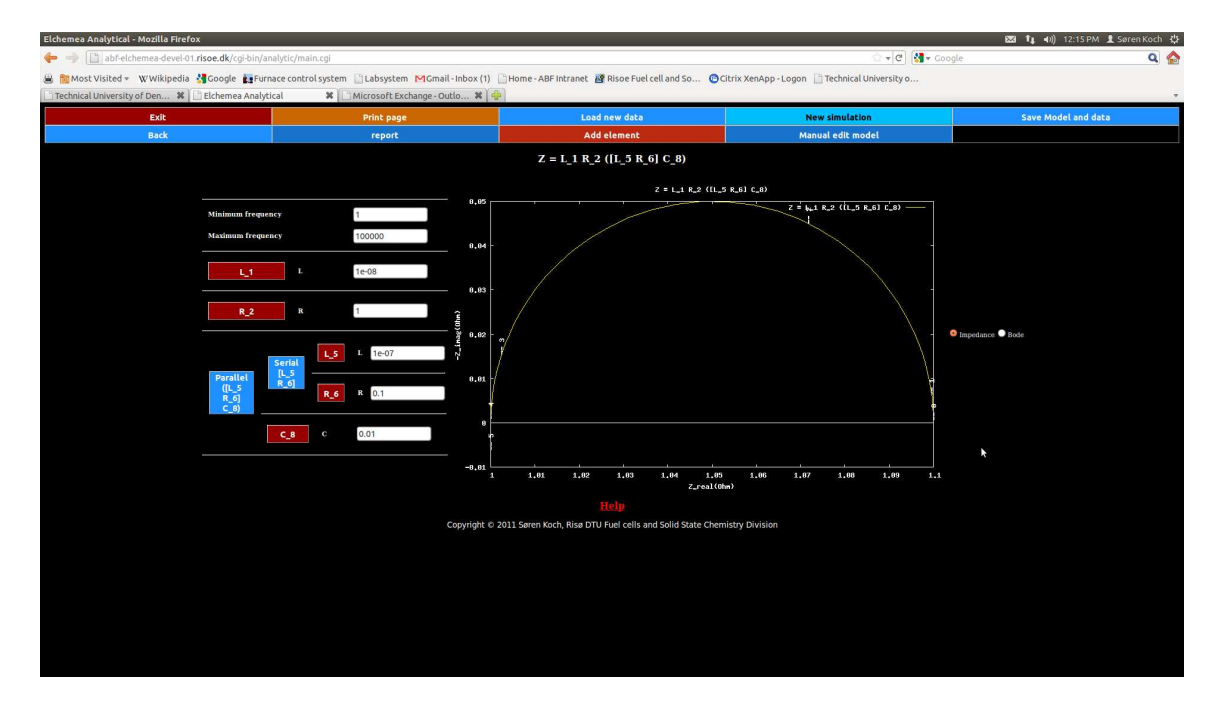

Figure 3.3: An example impedance simulation using parallel and serial connections of discrete elements.

If a model like the one in figure 3.3 is to be created, start a new simulation and follow the steps below:

- 1. Press 'Add element' and select 'L'.
- 2. Press 'Add element (in the pop-up window)'.
- 3. Press 'Add element' and select 'R'.
- 4. Press 'Add element (in the pop-up window)'.
- 5. Press 'Add element' and select 'Par' (a new window will open).
- 6. Press red 'Add element' button and select 'Ser' (a new window will open).

8 of 56

- 7. Press red 'Add element' button and select 'L' (in the pop-up window).
- 8. Change value to 1e-8 and press blue 'Add element' button
- 9. Press 'Add element' and select 'R' (in the pop-up window).
- 10. Press 'Add element' (in the pop-up window).
- 11. Press 'Close serial' (serial container window will close).
- 12. Press 'Add element' and select 'C'.
- 13. Change value to 0.01 and press 'Add element'.
- 14. Press 'Close parallel' (parallel container window will close).

15. The resulting model should now be identical to the one in figure 3.3.

From the above it can be seen that pressing the 'close' buttons effectively acts as an end parenthesis for the container element in question.

If an element is to be deleted, simple press the red button designating the element in question. If deleting elements results in an empty container (parallel or serial), then the container itself is also deleted.

It is also possible to manually edit the impedance model. To do this press the 'Manual edit model' button, this brings up a small editor where the model is displayed. The model consists of a number of lines, each designating a single element (an exception to this is the container elements, which takes up 2 lines). The container elements start with a line with a single bracket. Angled brackets '[' for series connections and normal brackets '(' for parallel connections. This is similar to the nomenclature used in the old DOS program 'equivcrt' by Dr. Bernard A. Boukamp. The corresponding line with the end bracket denotes the end of the container element. Note that containers may contain containers! Also note that if you are manually editing models, keep track of the brackets, as misaligned brackets may invalidate the model and / or result in an unwanted model!

#### 3.2 Data analysis

In order to analyze measured impedance spectra, use one of the load options on the main page (figure 3.1). Figure 3.4 shows how an freshly loaded data file may look. If no prior model has been defined and the data is viewed in the impedance plane, the Elchemea Analytical generates a simple impedance model to start on if the 'Add serial R and L' option is set to 'Yes' on loading the data file. This consists of an inductor in series with a resistor and the values are determined from the data points in the highest frequency decade. The real value of the data point corresponding to the highest frequency determines the resistance and the inductance is determined by doing a Kramers Kröning transformation on the data points in the highest frequency decade (Algorithm and program supplied by Christopher Graves). Notice however that in case the Kramers Kröning method fails the imaginary value of the first data point (highest frequency) is used instead. This is to ensure that a value is always obtained, and this is known to happen for some combinations of Python and SE-Linux.

By using the radio button and drop-down menus on the right it is possible to switch between Nyquist view and Bode view, set the fitting weight method, background color and if the plot is to show sub-arcs or not (Notice that the last option only has effect if plotting in the impedance plane).

If some data points are to be excluded from the analysis, click on the data graph and then maneuver the pointer to the data point which is to be deleted and press the 'Delete' button. Repeat this procedure until the data set has been sanitized from any erroneous data.

Caution: Do not delete data points merely because they do not fit the chosen model!

9 of 56

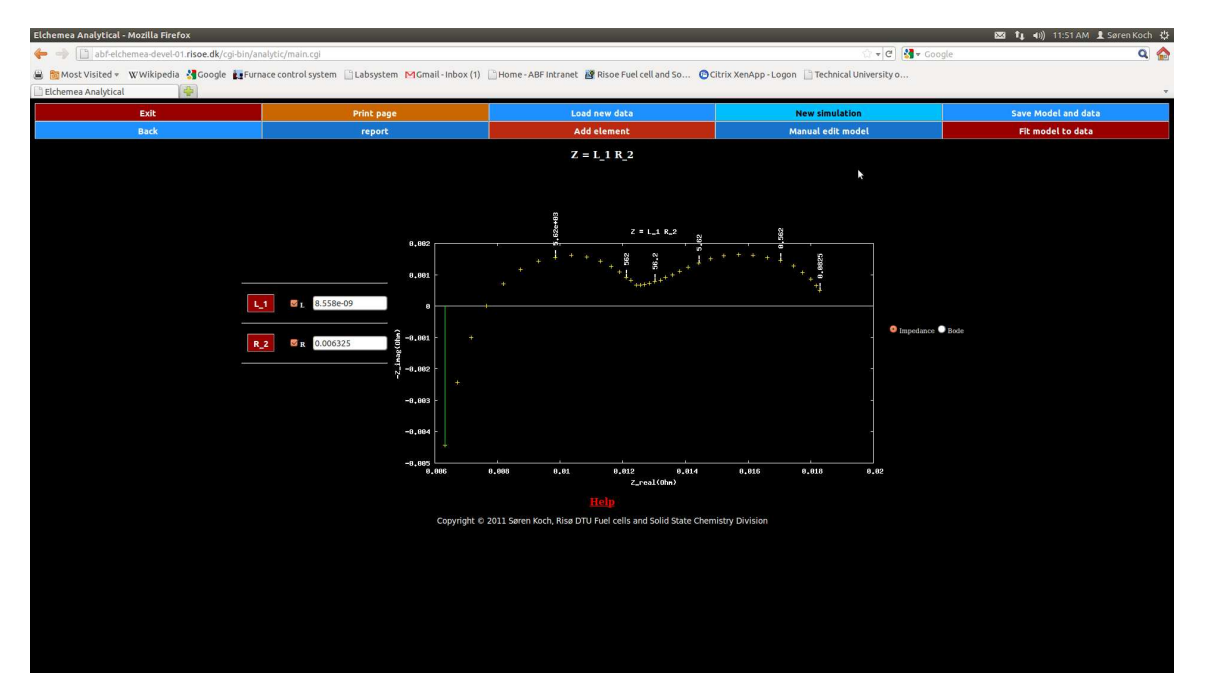

Figure 3.4: Example of an freshly loaded impedance spectrum.

Only delete data points if they are known to be problematic (a single point lying far away from the rest is a good candidate, but not a sure sign)!

A special feature of the Elchemea Analytical is the ability to determine acceptable start values for parameters for some of the predefined complex impedance elements (RC, RQ, O, G and T). To use this, select the appropriate element to add, and then press the 'Find values' button, which will bring up an additional window like the one shown in figure 3.5.

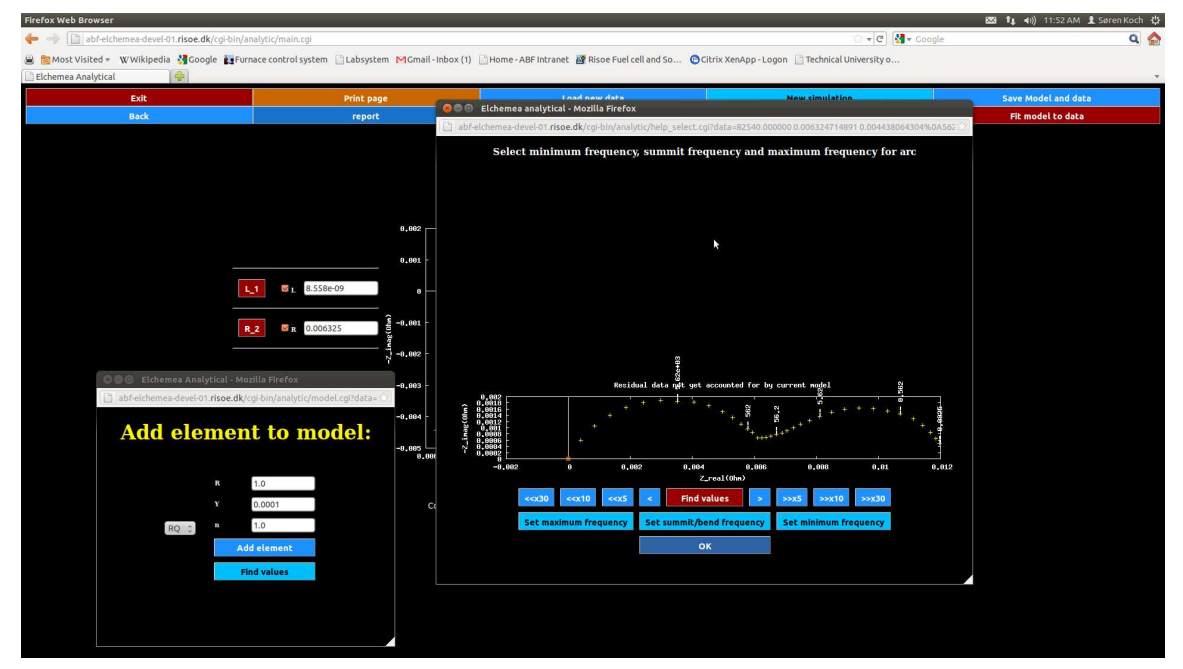

Figure 3.5: Adding an impedance element to a model using the 'find-values' system. Use the arrow buttons to move the frequency marker to the desired data points and select

the right data points using the three blue buttons below ('Set maximum frequency', 'Set summit/bend frequency' and 'Set minimum frequency'). Once these three frequencies has been selected (which can be seen on the display as changes in the color and symbol of the data points), press the red 'Find values' button. This will cause the Elchemea Analytical system to try and find sensible start parameters for the selected data range for the element in question, and in case a fit converges the resulting impedance model will be shown as seen in figure 3.6. If you are satisfied, simply press the 'OK' button (which causes the find values window to close) and then the 'Add element' button, which will add the chosen element with the determined start parameters to the current model. It is possible to zoom using the X-range fields at the bottom (for instance if a small arc sits next to a large one, the small one may be extremely hard to determine). Simply change the minimum or maximum impedance to be displayed and the plot/select area will be updated accordingly.

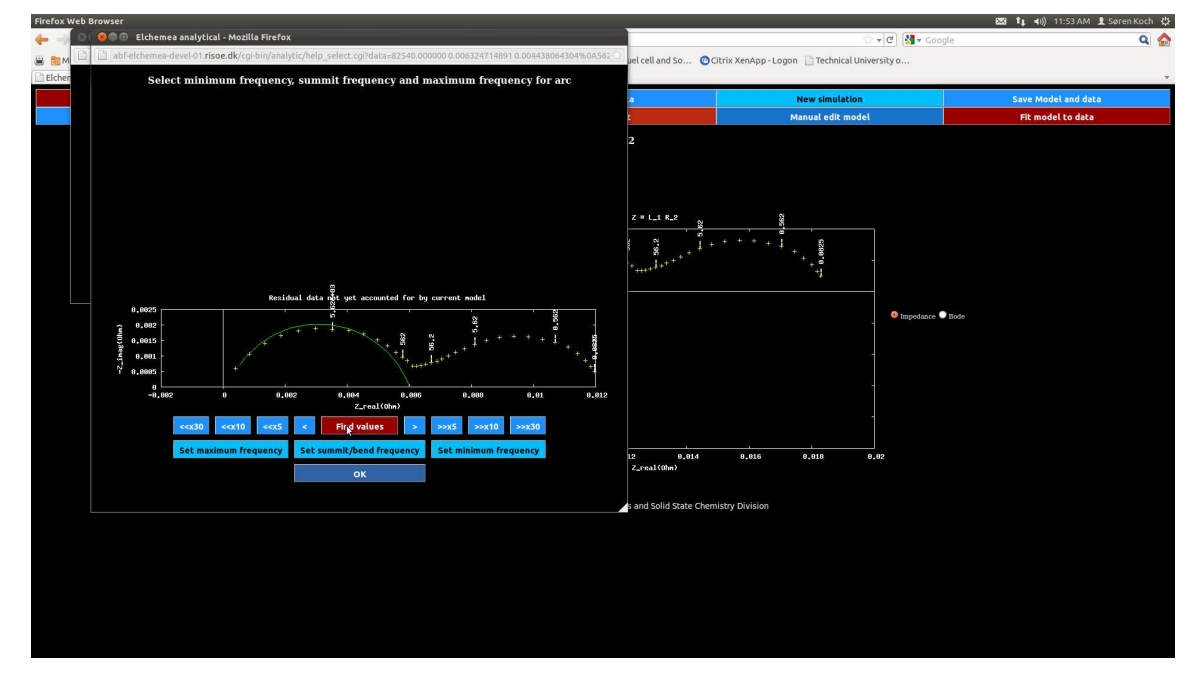

Figure 3.6: Finding the values for an RQ element using 'find-values' on a measured impedance spectrum.

Once a suitable model has been build, fit the model to the measured data by pressing the 'Fit model to data' button. This will cause the Elchemea Analytical to try and fit the model to the data, and in case the fit converges, the resultant parameter values will be displayed and the system will ask if the values should be copied to the model. If the resulting values are sensible, press 'Yes' and the resulting fit parameters will be displayed in the model section as well as appended to the fit result table. This table contains a line for each accepted fit and includes all model parameters as well as the mean and maximum error for the fit in question. Thus if more than one file is fitted (or a single data set is fitted to more than one model), it is possible to get a list of all the fitted data afterwords for later comparison / further data analysis. To access the fit result table, press the 'Show fit table' below the graph. This brings up a new window with a tab delimited table which can be copied / saved to a local file as appropriate. Figure 3.7 shows an example of a fit result.

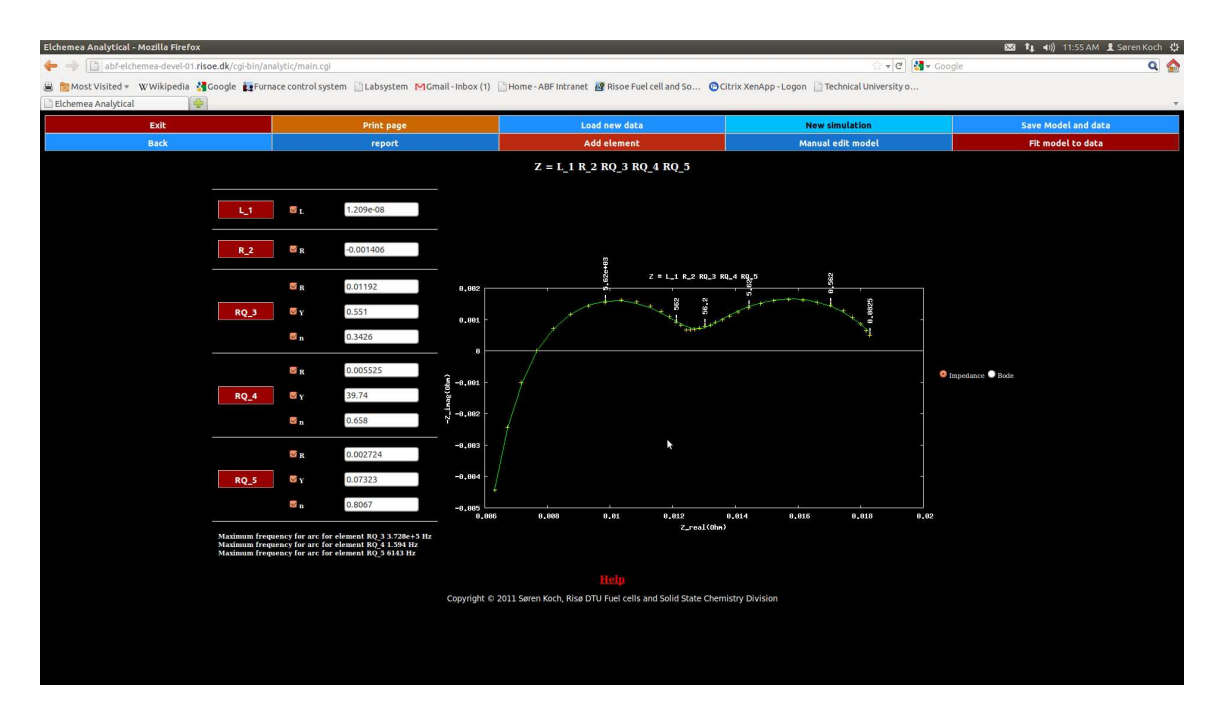

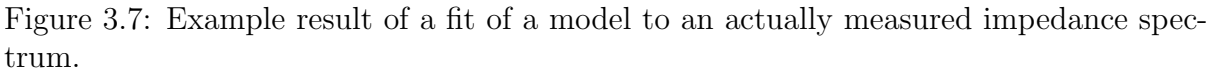

It is possible to exclude some parameters from the fitting (in effect locking them to the current value) by unclicking the check box associated with the parameter in question. This is useful if external information indicates that a specific impedance parameter must have a specific value. After the fit has been run, press the 'Report' button to get a pdf report of the fit in question. This report will include parameter values, statistics regarding accuracy of the fit, parameter correlation as well as Nyquist, Bode and error plots of the model and data.

It is known that some versions of AdobeReader  $(\mathbb{R})$  in some cases has problems displaying the pdf documents created by Elchemea Analytical, however the fast open source pdf viewer Ghosview  $(\mathbb{R})$  (http://pages.cs.wisc.edu/~ghost/) is available for free for a wide range of operating systems.

#### 3.3 Saving and reloading models

Once a model has been created it is possible to save the model (and any associated data). To do so, press the 'Save model and data' button, which will open a save dialog asking where to place the save data.

In order to load a saved data set/model, press the 'Load saved model' button on the main page and select the data file to load (The default extension will be .ea).

It is also possible to save just the model, if this is to be desired, simple open the 'manual edit model' page and copy the model to the clipboard and then save it in a local text file. To restore a model thus saved, open a new simulation or data file and press the 'manual edit model' button and then paste the saved model instead of the present model. Finish

by pressing 'OK'.

#### 3.4 Hints on fitting

Fitting impedance data is as much an art as it is science. The most important part of data modeling / fitting is to select the most appropriate model, and in this respect Occam's Razor is an extremely important tool! Do not select a more complex model than necessary based on the available information as it is always possible to get a good fit if enough impedance elements are added to the model.

Due to the mathematics in some of the impedance elements distributed with Elchemea Analytical, sometimes the fitting does not terminate or crash (indicated by either an error message or simply that no response is received from the fitting attempt). Especially the Gerisher, Finite length Warburg and bounded warburg elements are prone to this as they include one or more of the hyperbolic trigonometric functions, and in some cases the fitting algorithm will select values which results in a singularity (division by zero or infinite) and the fitting algorithm fails. When this happens, try to slightly change the start parameters and see if it is possible to avoid the singularity.

#### 3.5 Batchfitting

It is possible to do batch process fitting without using the GUI. To do this use the command line program *batchfit.pl* (usually located in */usr/local/bin/analytic/*). If the program is called without any arguments a description of how to use it is output. In the batchtest directory found in the Elchemea Analytic distribution directory there is an example of how to use it. Simply run the *run\_batchfit\_test.bash* program to test with the files in that directory.

## Plotting multiple files

It is also possible to plot multiple impedance file in the same plot by using the multiplot module of Elchemea Analytical.

From ElchemeaAnalytical version 7.0 plotting multiple files are no longer available as it allows users to potentially access data from other users.

If multiplotting is to be allowed the system adminstrators can enable it by running the following command:

#### touch /home/elchemea/allow\_multiplot

If multiplot is enabled it can be accessed by, navigating to the front page and press the 'Plot multiple files' button, which brings the multiplot page up as shown in figure 4.1.

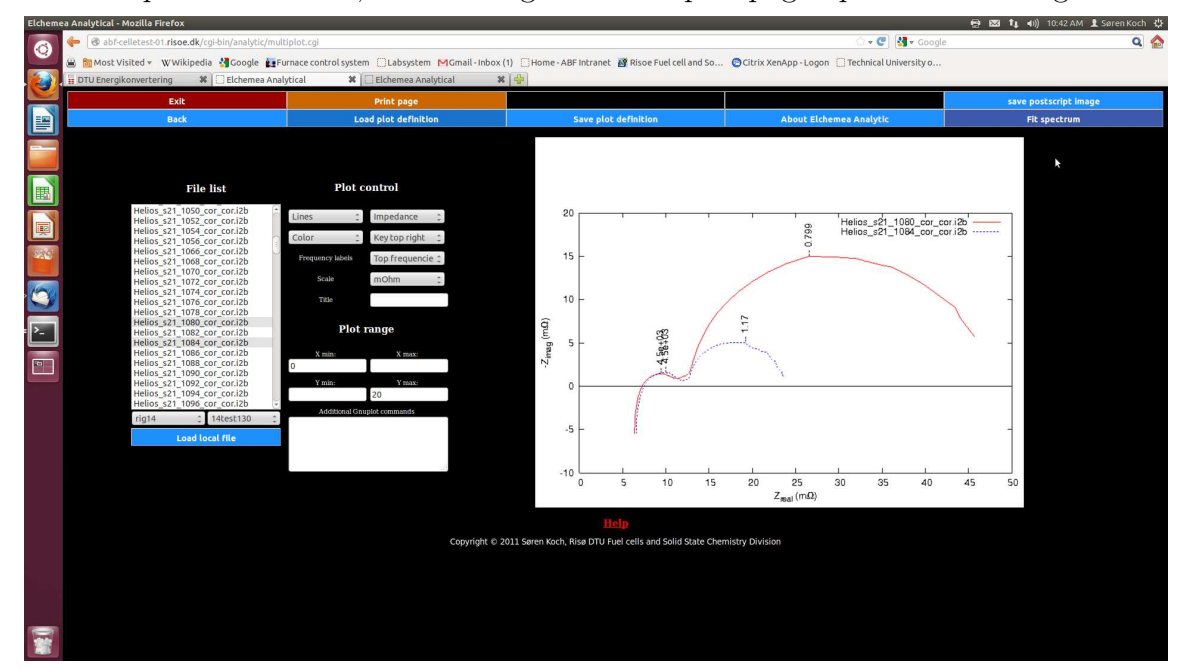

Figure 4.1: Multiplot page showing an example of 2 impedance spectra plotted on the same graph.

The left part is the file control section. It contains a multi select box showing both the available and selected files. To plot files load the impedance files from your local system

by pressing the 'load local file' or select user name, session number and files (in case the Elchemea© or RFCcontrol© software is installed on the server along with Elchemea Analytic). Note that the user/rig name and test/session select boxes are only available as indicated above. If files are loaded from a local resource, it is automatically selected for plot. To deselect/deselect a file press 'Ctrl' and click on the file to select/deselect. If the order of the legend keys are to be changed, move the file names up and down in the file list as appropriate as Elchemea Analytics always uses the files/legends in the order they are shown in the file list. To move a file, select it and use the 'u' and 'd' keys to

If the legend for a particular file is to be changed, simply double click on the file to specify a new legend for that file.

move the file up and down in the list (Note that only one file can be moved at a time).

The center part of the multiplot page is the plot control area, where placement of legend, frequency labels, plot ranges etc. can be controlled. If 'User defined' is selected for frequency labels, an additional field becomes visible where the frequencies to show on the plot can be typed in. For each frequency in this list (separated by commas) the first data point in each file below the frequency is indicated along with a label showing the frequency. The text field at the bottom is for additional Gnuplot commands if additional labels, arrows or similar is to be included in the graph (refer the Gnuplot manual for information on Gnuplot commands).

The resulting graph shown on the right part of the page can simply be copied or saved (right click on the graph) and if an postscript file is preferred (for use with Latex documents for instance) press the 'Save postscript image' button.

It is possible to save the data and plot definitions for the current work by pressing the 'save plot definition' button. The resulting file can then be reloaded at a later time for further work. It is important to note, that as Elchemea Analytical is a multi user system, it includes an automatic clean up facility which removes files (uploaded data files and generated image files) after one hour of inactivity. Thus if the user expects to take a break from the Elchemea Analytical system, remember to use the 'save plot definition' beforehand so as to not loose any work.

If the scaling of the data is not as intended, the scaling of the data can be changed by changing the 'z(x)' function definition (default is z(x) = x). To do so, simply write the new definition in the 'additional Gnuplot commands' field. For instance if the sample has a 6 cm<sup>2</sup> area and the graph should report the impedance in area specific resistance, write the following in the text area:

```
z(x) = x * 6
set ylabel '-Z_{imag} ({/Symbol W} cm^2)'
set xlabel 'Z_{real} ({/Symbol W} cm^2)'
```

The first line changes the scaling and the two following lines change the axis descriptions to include cm<sup>2</sup> (leave them out if only the scaling are to be changed). Notice however that you likely can not simply use copy and paste as the ' in the above text will be represented as a utf-8 character (type manually instead)!

The above lines can also be used in the fitting part of Elchemea Analytical, however as

this part uses the png output device (in order to be able to plot on black background), some of the text may look different from what is expected (specifically '{/Symbol W}' is interpreted entirely as text).

## File formats

DTU Energy at Technical University of Denmark Impedance visualisation and analysis control software supports a number of different file formats including Gamry(R) and ZPlot(R) / ZView(tm) files.

The native file format is the i2b file format however. The file format is described below with an example file:

Idun:/home/EFA/rig14/1255/4/s4\_1007.i2b Desc: 14test78\_PS128052 :2009:01:17:23:17:30 1232230650 , Meas.:

37 82451 0.006685137356 0.00141940337 56173 0.0070404900979 0.0002431376363 38270 0.007484563409 -0.000686494133 26073 0.008028417169 -0.001394965951 17764 0.008634536255 -0.001947261525 12102 0.009370725592 -0.002396327231 8245 0.010187221398 -0.002722736196 5617 0.011033464434 -0.002911896725 3827 0.011876708228 -0.003031150569 2607 0.012699248889 -0.002996166924 1776 0.013426438402 -0.002909587586 1210 0.014135420185 -0.00274866887 824.5 0.014798469288 -0.002688357568 561.7 0.015415708783 -0.002545973023 382.7 0.016064610363 -0.002514285078 260.7 0.016722169513 -0.002355489951 177.6 0.017329395388 -0.002180886816 121 0.017877782005 -0.001969379374 82.45 0.018305518738 -0.001746990494 56.17 0.018698563455 -0.00151536534 38.27 0.01889247348 -0.001359174472

```
26.07 0.019155759436 -0.00132627701
17.76 0.019422716189 -0.001266016758
12.1 0.019661051995 -0.001295590415
8.245 0.019888830093 -0.001464146169
5.617 0.020308127403 -0.001725404958
3.827 0.020971000603 -0.001804639011
2.607 0.021602216143 -0.001638322228
1.776 0.02195975717 -0.00134448105
1.21 0.022350984057 -0.001060789257
0.8245 0.022530834712 -0.000697843738
0.5617 0.022641762282 -0.0004145079483
0.3827 0.0226543601828 -0.0003907922012
0.2607 0.0227450009778 -0.0003855313026
0.1776 0.0228211856604 -0.0001882806252
0.121 0.0229167510741 -0.0001616599266
0.0825 0.0229392097983 -0.0002138122947
```

The first 6 lines can contain text information (including meta information). Usually the third line contains a time stamp, but DTU Energy at Technical University of Denmark Impedance visualisation and analysis control software does not use this.

The 7'th line contains an integer describing the number of data points, and the following lines (nr 8 and onwards) is the actual data. Each data point is in the format:

Frequency Real\_part Imaginary\_part

## Installation and system maintenance

This chapter describes how to install or upgrade a Elchemea Analytical system.

#### 6.1 Requirements

The Elchemea Analytical requires the following software to be installed on the target system prior to installation:

- A Linux type operating system (Only tested with CentOS® 5, 6 and 7, but will likely work on other Linux type systems as well).
- Gnuplot® version 4.0 or later.
- The Apache<sup>®</sup> web server version 2.2.3-43 or later (it is possible that earlier versions of Apache will also work, however this is not tested).
- The Perl® interpreter version 5.8.8 or later.
- The Perl Time::Hires module (installation of this varies between distributions, thus needs to be installed manually, refer your distribution manual as to how).
- ImageMagick version  $6.2.8 \ 05/07/12$  Q16 or later.
- GPL Ghostscript version 8.70 (2009-07-31) or later.
- Gnu 'make'. Other 'make' packages than the one from Gnu may also work, but has not been tested.
- A functioning connection to the Internet. The reason for this is that Elchemea Analytical downloads and installs several Perl modules from CPAN.org during the installation.

#### 6.2 Installation

In order to install the Elchemea Analytical system, unpack the tar-ball in a suitable location, cd into the resulting Elchemea Analytical directory and run *make*.

Inspect the output of the make program and resolve any errors.

Once all errors have been resolved, run make test followed by make install.

In order to ensure that all servers start upon system reboot, add the following line to /etc/rc.local:

/usr/local/bin/analytic/start\_servers  $\mathcal{E}$ 

Finally, start up a web browser and point to this address

*hostname.domain/cgi-bin/analytic/main.cgi* (substitute host name and domain with the appropriate values for your system) to check if the system is properly configured, the resulting page should look like figure 3.1;

#### 6.2.1 Steps to do before installation on a CentOS 7 system

As described in section 12.14 a number of things has canged between version 6 and 7 of CentOS, and before installing ElchemeaAnalytical on a centOS 7 system, run the 'centos7\_CPAN\_configuration.bash' script as root.

Notice that you need to log out of root before you proceed with the instalation as otherwise the .bashrc file for root does not get rerun!

#### 6.2.2 Steps to do before installation on a Ubuntu system

In order to correctly install and configure Apaache on the Ubuntu system, run the 'ubuntu\_Apahce\_configuration.bash' and 'ubuntu\_fixprivatetemp.bash' scripts

#### 6.2.3 Command line only installation

It is possible to install Elchemea Analytical as a command line only tool (for instance on workstations without a web server). In order to do this follow the above steps except instead of running *make install*, one should run *make install\_cmdonly* and omit *start\_servers* part as this is only needed for the server installation.

The command line only mode is useful for workstation use if multiple impedance files are to be fitted using the same model. In this case it may be too tedious to manually upload each file to a server and fit and much simpler to use the 'batchfit.pl' program supplied with Elchemea Analytical in both server and command line only mode.

#### 6.2.4 SE-Linux

If SE-Linux is installed on the serer and running in enforcing mode, the default configuration of SE-Linux will prevent the Apache web server from accessing the LATEX server listening on port 4050 as well as the execution of various scripts in /usr/local/bin/analytic.

To allow Apache to connect to port 4050 as well as execute the scripts in /usr/local/bin/analytic/, (on CentOS) execute the script *set\_SELinux\_rules.bash* found in the Elchemea Analytical installation directory.

Notice that this does not appear to be nescesarry on Ubuntu systems.

#### 6.3 maintenance

Generally the Elchemea Analytical system requires little maintenance and the Elchemea Analytical system includes a facility for automatic software updates, to enable this, simply add the following line to root's crontab file:

 $0~8~*~1~/usr/local/bin/analytic/analytic_updateer.pl \gg /root/update_log.txt$  &

This will update the system once every Monday. The automatic update system then fetches any new version which may have been deployed within the last week and installs this if it passes the software test (*make test*).

## Server structure

The programs mentioned in *italics* below all reside in the */usr/local/bin/analytic* and are written in Perl.

#### 7.1 LATEX-server

The Latex server (LATEX-server) is responsible for compiling Latex reports of the fit results of individual fits. It honors the following commands:

- debug: Turns debug on and off.
- exit: Shuts down the server cleanly.
- unlink: Unlink the specified file name. Note this is a potential security risk, so the Latex server should not be accessible from external sources!
- compile: compiles the document with the specified file name. The resulting pdf file is placed in '/home/http/html/analytic/png/'.

## System command interface (command line)

Although the Elchemea Analytical is designed to be used primarily through the web interface some programs can be accessed from the command line. Below is a list of the most used command line tools for the Elchemea Analytical system:

- /usr/local/bin/analytic/z\_to\_i2b: This program converts Z-plot files to the 'i2b' file format.
- $/usr/local/bin/analytic/gamry_to_i2b$ : This program converts a Gamry (R) file to the 'i2b' format.
- */usr/lcoal/bin/analytic/batchfit.pl*: This program can be used to fit multiple spectra to the same model. Call the program without any arguments to get a description of how to use it as well as a list of possible options.

## Impedance elements

Elchemea Analytical supports a number of discrete impedance elements. The following sections describe each element. In all the following sections,  $\omega$  denotes the angular frequency ( $\omega = 2\pi f$ ), j the entity  $\sqrt{-1}$  and Z the complex impedance.

#### 9.1 Ohmic resistor (R)

The most simple impedance elements is the ohmic resistor. The impedance of this element is does not have an imaginary component, and is simply the resistance R:

$$Z = R \tag{9.1}$$

It is not possible to use the 'find values' function on this element.

#### 9.2 Inductor (L)

The inductive element L has no real component in the impedance and the impedance of the L element can be described as:

$$Z = j\omega L \tag{9.2}$$

It is not possible to use the 'find values' function on this element.

#### 9.3 Capacitor (C)

The capacitive element C does also not have a real part and is:

$$Z = \frac{1}{j\omega C} \tag{9.3}$$

It is not possible to use the 'find values' function on this element.

#### 9.4 Constant phase element (Q)

The constant phase element Q has both a real and an imaginary part and can be expressed as:

$$Z = \frac{1}{Y(j\omega)^n} \tag{9.4}$$

It is not possible to use the 'find values' function on this element.

#### 9.5 Warburg impedance (W)

The classical warburg diffusion element is infinite and the impedance of this element is:  $\sigma$ 

$$Z = \frac{\sigma}{\sqrt{j\omega}} \tag{9.5}$$

where  $\sigma$  is the warburg coefficient.

It is not possible to use the 'find values' function on this element.

#### 9.6 Havriliak-Negami relaxation (H)

Havriliak-Negami relaxation is an empirical modification of the Debye relaxation model, accounting for the asymmetry and broadness of the dielectric dispersion curve.

The impedance of the element is:

$$Z = \frac{\left(1 + (j\omega\tau)^{\alpha}\right)^{\beta}}{j\omega\Delta C} \tag{9.6}$$

where  $\tau$  is the characteristic time constant,  $\Delta C$  is the difference in capacitance,  $\alpha$  is the asymmetry exponent and  $\beta$  is the broadness exponent.

For  $\beta = 1$  the Havriliak-Negami equation reduces to the Cole–Cole equation, for  $\alpha = 1$  to the Cole-Davidson equation.

It is not possible to use the 'find values' function on this element.

#### 9.7 Finite length warburg impedance (O) and depressed / flattend finite length warburg impedance (Od)

The finite length warburg impedance (also sometimes called finite diffusion impedance with transmissive boundry conditions) behaves as the Warburg element at high frequency, but at low frequency behaves more like an RC circuit (refer section 9.11). The impedance of this element is normally defined as:

$$Z = \frac{\tanh\left((Bj\omega)^n\right)}{(Yj\omega)^n} \tag{9.7}$$

However in Elchemea Analytical the following transformation is used:

$$Z = \frac{\tanh\left((Bj\omega)^n\right)}{(Yj\omega)^n} \tag{9.8}$$

$$Z = \frac{B^n \tanh\left((Bj\omega)^n\right)}{Y^n (Bj\omega)^n}$$
(9.9)

$$Z = \left(\frac{B}{Y}\right)^n \frac{\tanh\left((Bj\omega)^n\right)}{(Bj\omega)^n} \tag{9.10}$$

$$Z = Z_0 \frac{\tanh\left((Bj\omega)^n\right)}{(Bj\omega)^n} \tag{9.11}$$

(9.12)

where

$$Z_o = \left(\frac{B}{Y}\right)^n \tag{9.13}$$

For the normal finite length warburg element (O) n is fixed at  $\frac{1}{2}$  whereas it is below this for the depressed version (Od).

The 'find values' function can be used on O and Od elements.

#### 9.8 Finite capacity warburg impedance (T) and depressed / flattned finite capacity warburg impedance (Td)

The finite capacity warburg diffusion element (also sometimes called finite diffusion impedance with blocking boundry conditions) behaves like the classical Warburg at high frequency (as the O element does) but as the frequency gets lower the imaginary part of the impedance goes asymptotically towards infinite. The impedance or the T element is:

$$Z = \frac{\coth\left((Bj\omega)^n\right)}{(Yj\omega)^n} \tag{9.14}$$

where coth is the hyperbolic co-tangent function. However in Elchemea Analytical the following transformation is used:

26 of 56

$$Z = \frac{\coth\left((Bj\omega)^n\right)}{(Yj\omega)^n} \tag{9.15}$$

$$Z = \frac{B^n \coth\left((Bj\omega)^n\right)}{Y^n (Bj\omega)^n} \tag{9.16}$$

Implemented by Søren Koch

$$Z = \left(\frac{B}{Y}\right)^n \frac{\coth\left((Bj\omega)^n\right)}{(Bj\omega)^n} \tag{9.17}$$

$$Z = Z_0 \frac{\coth\left((Bj\omega)^n\right)}{(Bj\omega)^n} \tag{9.18}$$

(9.19)

where

$$Z_o = \left(\frac{B}{Y}\right)^n \tag{9.20}$$

For the normal finite capacity warburg element (T) n is fixed at  $\frac{1}{2}$  whereas it is below this for the depressed version (Od). Also note that for the depressed version the asymptote is not vertical when viewed in the complex plane.

The 'find values' function can be used on T and Td elements.

#### 9.9 Gerisher impedance (G) and depressed / flattend gerisher impedance (Gd)

The Gerisher and depressed Gerisher element has the same overall features as the O element in that they behave like the Warburg element at high frequencies and like an RC circuit at low frequencies, however the mathematical desorption is different than that for the O element as described below:

$$Z = \frac{1}{Y(k+j\omega)^n} \tag{9.21}$$

For the normal Gerisher (G) element n is fixed at  $\frac{1}{2}$  whereas it is below this for the depressed gerisher (Gd).

The 'find values' function can be used on G and Gd elements.

#### 9.10 De Levie impedance (dL)

The de Levie impedance element is the impedance of a porous electrode in a solution with active redox species <sup>1</sup>. The impedance of this element is defined as:

$$Z = \sqrt{R_i R_r} \cdot \frac{\coth\left(d\sqrt{\frac{R_i}{R_r}}\sqrt{1+Y\left(j\omega\right)^n}\right)}{\sqrt{1+Y\left(j\omega\right)^n}}$$
(9.22)

where coth is the hyperbolic co-tangent function, d is the electrode thckness,  $R_i$  is the resistance unit length of the ionic conductor (electrolyte),  $R_r$  is the

<sup>&</sup>lt;sup>1</sup>Chapter 9.1, Electrochemical Impedance Spectroscopy and its Applications by A. Lasia, Springer New York (2014)

Faradaic reaction resistanc unit length and Y and n are the pseudo capacitance (in  $FS^{n-1}/cm$ ) and phase angle (in 1/2 pi radians) of the constant phase element describing the double layer capacitance.

It is not possible to use the 'find values' function on this element.

#### 9.11 Parallel R-C circuit (RC)

The RC circuit is a parallel connection of a normal resistor and a capacitor. The complex impedance of this circuit is

$$Z = \frac{1}{R^{-1} + Cj\omega} \tag{9.23}$$

The reason for using the RC element as a separate element and not using the Par element to 'build' one is that by utilizing the analytical description of the RC circuit, it is possible to use the 'find values' function to obtain good start guesses for the parameters. which would not be possible for a custom designed 'Par' elements with a R and a C element (refer section 9.15).

#### 9.12 Parallel R-Q circuit (RQ)

Similar to the RC element the RQ element is a parallel connection of a resistor and a capacitive element, but in this case the constant phase element. The impedance of the RQ elements is:

$$Z = \frac{1}{R^{-1} + Y(j\omega)^n}$$
(9.24)

Similarly to the RC circuit it is possible to use the 'find values' function on the RQ element in order to obtain good start guesses for the parameters as opposed to a custom Par element with a R and a Q element.

#### 9.13 Parallel R-L circuit (RL)

The RL circuit is a parallel connection of a normal resistor and an inductor. The complex impedance of this circuit is

$$Z = \frac{1}{R^{-1} + \frac{1}{L_{j\omega}}}$$
(9.25)

The reason for using the RL element as a separate element and not using the Par element to 'build' one is that by utilizing the analytical description of the RL circuit, it is possible to use the 'find values' function to obtain good start guesses for the parameters. which would not be possible for a custom designed 'Par' elements with a R and a L element (refer section 9.15).

#### 9.14 Serial connection of elements (Ser)

This element is merely a container element which consists of a number of serially connected impedance elements and the combined impedance is:

$$Z = Z_1 + Z_2 + Z_3 + \ldots + Z_n \tag{9.26}$$

Due to the fact that the elements within the container may be any impedance element (including other container elements!) it is NOT possible to use the find values function on a 'Ser' element or on any element inside a 'Ser' element.

#### 9.15 Parallel connection of elements (Par)

As with the Ser element, this element is a container but instead of serially connected impedance elements it is a number of parallel connected impedance elements, thus the impedance of the element is:

$$Z = \frac{1}{\frac{1}{Z_1 + \frac{1}{Z_2} + \frac{1}{Z_3} + \dots + \frac{1}{Z_n}}}$$
(9.27)

Due to the fact that the elements within the container may be any impedance element (including other container elements!) it is NOT possible to use the find values function on a 'Par' element or on any element inside a 'Par' element!

# 9.16 Transmission line terminated by a short circuit (TLShort)

This element behaves both as a simple element and as a container element. It describes a transmission line where the line is an ohmic conductor which is coupled to the sourroundings with an impedance element (typically a capacitor or constant phase element) as shown in figure 9.1.

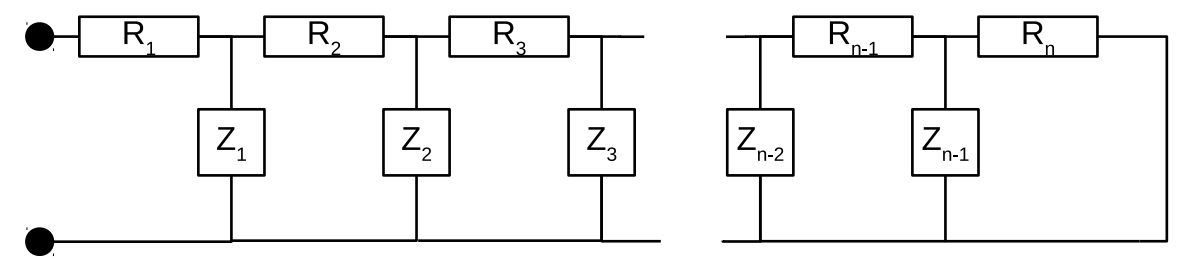

Figure 9.1: Idealised schematic of a transmission line.  $R_1$  to  $R_n$  is the line resistance and  $Z_1$  to  $Z_n$  is the branch to branch impedances. It is assumed that  $R_1 = R_2 = \cdots = R_n$  and  $Z_1 = Z_2 = \cdots = Z_{n-1}$ . Note that the end is short circuited in this case (in case of a blocking transmission line, the end is NOT short circuited but unterminated).

Implemented by Søren Koch

The Impedance for this element is:

$$Z_{TLShort} = R \frac{\tanh\sqrt{\frac{R}{Z}}}{\sqrt{\frac{R}{Z}}}$$
(9.28)

Where R is the line impedance  $(R = \sum_{x=1}^{n} R_x)$  and Z is the branch to branch impedance.

The advantage of this element is that the branch to branch impedance is implemented as a series connection of one or more elements as in a 'Ser' container element.

If no element is added to the conatiner part of the element, the impedance of this element is defined as  $Z_{TLShort} = R$ .

In the so called 'fractal' case (which does not correspond to a real transmission line) the square root is replaced by an exponent n as shown below:

$$Z_{TLShort} = R \frac{\tanh\left(\left(\frac{R}{Z}\right)^n\right)}{\left(\frac{R}{Z}\right)^n}$$
(9.29)

This is the version used by Elchemea Analytical, however the exponent n is set to 0.5, and as default is not set as a free parameter in which case it is identical to equation 9.28.

Due to the fact that the elements within the container may be any impedance element (including other container elements!) it is NOT possible to use the find values function on a 'TLShort' element or on any element inside a 'TL-Short' element!

Note that in the special case where the branch to branch element is a capacitor, the TLShort element can be reduced to the Finite length warburg element (O) or the depressed version (Od) in case of  $n \neq 0.5$ .

#### 9.17 Transmission line terminated by a blocking circuit (TLBlock)

This element behaves both as a simple element and as a container element similar to 'TLShort'. It describes a transmission line where the line is an ohmic conductor which is coupled to the sourroundings with an impedance element (typically a capacitor or constant phase element).

30 of 56

The Impedance for this element is:

$$Z_{TLBlock} = R \frac{\coth\left(\left(\frac{R}{Z}\right)^n\right)}{\left(\frac{R}{Z}\right)^n} \tag{9.30}$$

The advantage of this element is that the branch to branch impedance is implemented as a series connection of one or more elements as in a 'Ser' container element.

If no element is added to the conatiner part of the element, the impedance of this element is defined as  $Z_{TLBlock} = R$ .

Due to the fact that the elements within the container may be any impedance element (including other container elements!) it is NOT possible to use the find values function on a 'TLBlock' element or on any element inside a 'TL-Block' element!

Note that in the special case where branch to branch element is a capacitor, the TLBlock element can be reduced to the Finite capacity warburg element (T) or the depressed version (Td) in case of  $n \neq 0.5$ .

## Module specifications

This chapter contains the module specification for the Perl modules supplied as part of the ElchemeaAnalytic software suite. It includes function descriptions including number and type of any function arguments. Some of the modules are object oriented (with only a publicly accessible constructor) and in other cases the modules are function orientated.

In the case of function orientated modules, any functions exported by the module are described, both for what it does, as well as number and types of arguments.

In the case of the object oriented modules, any inheritance is also described (usually in the beginning of the module description). For the object instances, usually only the member functions intended to be public is described (as Perl does not have a true private function declaration). Note that some of the object orientated modules define more than one class type, but as all the class types in this case behave similarly (polymorphic), only the main class is described as the subsequent class definitions implements the main class type behavior.

Each module is described in it's own section.

#### 10.1 Debug

Use: my  $id = Debug \rightarrow new();$ 

This class is intended to be a base class for other classes to derive from so that easy debug functionality can be included.

Utility class for debugging. It contains the following member functions:

| debug()                              | Sets or gets the debug level: level 0 is no de- |
|--------------------------------------|-------------------------------------------------|
|                                      | bug, level 5 is complete debug including stack  |
|                                      | backtrace. This class only uses level 0 (no de- |
|                                      | bug), level 1-4 (debug iformation displayed)    |
|                                      | and 5 , debug info displayed with complete      |
|                                      | stack backtrace. The levels 1-4 lets other mod- |
|                                      | ules define debug levels inbetween the ones     |
|                                      | used here.                                      |
| $d \rightarrow writedebug(\$, [\$])$ | Writes the string to standard error if debu-    |
|                                      | glevel is 1 or higher. If overide is specified  |
|                                      | (second argument which is optional), debug      |
|                                      | level 5 is assumed for this debug.              |
| die(                                 | Appends stack backtrace to argument string      |
|                                      | and calls CORE::die                             |
| $d \rightarrow print_setup()$        | Prints out the complete current setup includ-   |
|                                      | ing all member functions and data fields (uses  |
|                                      | Class::Inspector).                              |

#### 10.2 SemaforeFile

Inherits from Debug (refer section 10.1).

This package makes file inout/output on multiprocess systems more easy by encapsulating file locking. To define a new semaforefile use the new method:

my  $d = SemaforeFile \rightarrow new($  lename);

If the lockfile is not specified, the default (/var/lock/SemaforeFile/SemaforeFile.lock or /tmp/SemaforeFile.lock) is used instead. This form should generally notbe used however, as in some cases /var/lock/SemaforeFile/SemaforeFile.lock can not be used and files in /tmp/ will from time to time be deleted...

The package includes the following simple public methods on semafore files:

| $d \rightarrow readonly()$ | Returns true if the file is readonly for the cur- |
|----------------------------|---------------------------------------------------|
|                            | rent user                                         |
| $d \rightarrow exist()$    | Returns false if the file does not exists;        |

| $d \rightarrow chmod($       | Sets   | the      | file                | permissions       | according      | $\mathbf{to}$  |
|------------------------------|--------|----------|---------------------|-------------------|----------------|----------------|
|                              | CORI   | E::chn   | nod                 |                   | _              |                |
| $d \rightarrow filename()$   | Retur  | ns th    | e filer             | name of the se    | mafore file    |                |
| $d \rightarrow readlines()$  | Retur  | ns the   | e <mark>cont</mark> | ent of the file a | as an array w  | $\mathbf{ith}$ |
|                              | one li | ne in    | each                | element Note      | thet it remo   | ves            |
|                              | any ti | ailing   | g new               | line from the r   | read lines!    |                |
| $d \rightarrow writeline(@)$ | Write  | s the    | argu                | ments to the      | file (NB: Ov   | /er-           |
|                              | writes | s file a | and ac              | ld a newline to   | each argum     | ent            |
|                              | if the | y do r   | not al              | ready have it)    | •              |                |
| $d \rightarrow append(@)$    | Appe   | nds tł   | ne arg              | guments to the    | e file (Also a | dds            |
|                              | newli  | nes if   | nesce               | esarry).          |                |                |

It is not nescesarry to check for file esistence in readlines as an empty array is returned if the file does note exist Note that the readlines function should only be used on small files as it globs the entire content to memory! For large files, use the more advanced member functions (see below). Also note that trailing newlines are removed from the individual lines. If this are not desired, use the readline() method described below.

The module also includes the following methods for advanced use: Note none of these functions check if the file exist before trying to open! The unsafe versions of open and close does not lock or unlock (assumes the user does this explicitly!)

| $d \rightarrow lock_ex()$              | Locks file for exclusive use (Read, Write or     |
|----------------------------------------|--------------------------------------------------|
|                                        | Anppend)                                         |
| $d \rightarrow lock_sh()$              | Locks file for shared access (Read only)         |
| $d \rightarrow lock_ex_nb()$           | Locks file for exclusive use non blocking        |
|                                        | (Check return status!)                           |
| $d \rightarrow lock_sh_nb()$           | Locks file for shared access non blocking        |
| ŭ                                      | (Check return status!)                           |
| $d \rightarrow unlock()$               | Unlocks file                                     |
| $d \rightarrow open_read()$            | Opens the file for reading (locks file shared if |
| - 0                                    | not already locked)                              |
| $d \rightarrow open_readback()$        | Opens the file for reading backwards (locks file |
| _                                      | shared if not already locked)                    |
| $d \rightarrow open_write()$           | Opens the file for writing (locks file exclusive |
|                                        | if not already locked exclusive)                 |
| $d \rightarrow open_append()$          | Opens the file for appending (locks file exclu-  |
| •                                      | sive if not already locked exclusive)            |
| $d \rightarrow close()$                | Closes the file and unlocks it                   |
| $d \rightarrow open\_read\_unsafe()$   |                                                  |
| $d \rightarrow open_readback_unsafe()$ |                                                  |
| $d \rightarrow open_write_unsafe()$    |                                                  |
| $d \rightarrow open\_append\_unsafe()$ |                                                  |
| $d \rightarrow close\_unsafe()$        |                                                  |

| $d \rightarrow mtime()$    | Returns the time of modification of the file as reported by File::stat $\rightarrow$ mtime, returns 0 if the file does not exist. |
|----------------------------|----------------------------------------------------------------------------------------------------|
| $d \rightarrow readline()$ | Reads and returns the next line from the file,<br>assumes an open file Raises an exception<br>(die) if not.                       |
| $d \rightarrow fh()$       | Returns the underlying file handle for direct IO (Use with care!)                                                                 |

Additionally the  $id \rightarrow debug()$  member function (inherited from Debug.pm) can turn debug information on and off  $id \rightarrow debug(level)$  turns debug on and  $id \rightarrow debug()$  turns debug off (level is the debug level, 1 - 5) This may be usefull if deadlock is encountered (so that the individual file locking operations can be monitored! If  $id \rightarrow debug()$  is called without arguments it returns the status (i-e if debug in on 1 is returned else 0.

#### 10.3 SocketClient

This module defines a number of communication functions used for accessing tcp:IP sockets on local and/or remote systems. The functions defined are listed below:

| ${ m socket\_client\_raw}(\$@)$          | Base function used by all subsequent functions,     |
|------------------------------------------|-----------------------------------------------------|
|                                          | handles the raw tcp:IP cummunication. Ar-           |
|                                          | guemnts: server, port, [additional args to server]. |
|                                          | The server can either be a ip-address or a host-    |
|                                          | name. Any additional arguments gets serialised      |
|                                          | with tab characters and 2 newlines are appended     |
|                                          | to the resulting string before transmission.        |
| $socket_client(\$\$@)$                   | Same as above, but catches any communication        |
| × ,                                      | errors in an eval guard.                            |
| $socket\_client\_nocr(\$\$@)$            | Same as above, but do not append any newlines       |
|                                          | to the transmitted string.                          |
| <pre>socket_client_raw_nocr(\$\$@)</pre> | same as socket_client_raw() but do not append       |
| × ,                                      | newlines.                                           |
| $serial_client(\$@)$                     | communicates with a local serial server (which      |
| × ,                                      | handles hardware communication on the serial        |
|                                          | port. Arguments: tty, args_to_server. The server    |
|                                          | is assumed to be the local server (either localhost |
|                                          | or the public IP address of the server) and the     |
|                                          | port number is the tty number added to 202020       |
|                                          | (Note wraparound!).                                 |

| ${ m GPIB}_{-}{ m client}()$ | Communicates with the GPIB-server. Argu-             |
|------------------------------|------------------------------------------------------|
|                              | ments are passed to the GPIB-server serialised       |
|                              | with tab characters using $socket\_client\_nocr()$ . |
|                              | The server is assumed to be the local server (ei-    |
|                              | ther localhost or the public IP address of the       |
|                              | server) and the port number is 12345.                |
| $serial\_client\_raw(\$@)$   | Same as serial_client() but without eval guard.      |
| $GPIB_client_raw()$          | Same as GPIB_client() but without eval guard.        |
| timeout([\$])                | Sets or gets the timeout value (default is 2 sec-    |
|                              | onds).                                               |

#### 10.4 Impedance::Header

This module specifies global file locations and other global variables used for the ElchemeaAnalytical software package.

The module also specifies the colors of the resulting gnuplot figures (this is specified in the \$gpheader variable).

#### 10.5 Impedance::IMPCGI

This module contains a number of utility functions for outputting properly formatted html code for user interface generation. Thus it mainly extends the CGI.pm module by Lincoln D. Stein. The module exports these functions in two groups.

The :html group exports these functions:

| $\operatorname{print\_header}(\$[\%])$ | Prints the header information. Arguments: title.                       |
|----------------------------------------|------------------------------------------------------------------------|
|                                        | Any additional optional arguments (in the form                         |
|                                        | of a hash) will be parsed along to the header()                        |
|                                        | function supplied by CGI.pm. The functionauto-                         |
|                                        | matically appends a call to a javascript function                      |
|                                        | logging users out after some time of no actions.                       |
| $\operatorname{print\_end}()$          | Prints the help button and ends the html output<br>with the proper tag |
| print hiddon()                         | Prints a number of hidden fields used to maintain                      |
| print_indden()                         | state.                                                                 |
| logout()                               | Printys a logout button.                                               |
| action(\$)                             | Prints a hidden field with an action parameter                         |
|                                        | with the specified value which can be used for                         |
|                                        | program control flow.                                                  |

EFA\_start\_html()

|                        | ments (in the form of a hash) are passed to                                    |
|------------------------|--------------------------------------------------------------------------------|
|                        | CGI::start_html. Automatically appends a ref-                                  |
|                        | erence to the javascript source file on the server.                            |
| $js_back()$            | Prints the javascript for gping backwards (uses                                |
|                        | the browser.back() fjavascrpt call).                                           |
| $get_CGI_value(\$)$    | Retrieves the value of the specified CGI param-                                |
|                        | eter (supplied by the web browser.                                             |
| $get_CGI_value_clean($ | Same as get_CGI_value, but does pattern match                                  |
|                        | on the retrieved value and only returns the part                               |
|                        | that matches. The pattern match is $[\langle w \rangle s \rangle , \rangle $ . |
|                        | This has the benefit of untainting the returned                                |
|                        | parameter value (For taint checks in perl and                                  |
|                        | web access, refer Lincoln D. Steins book Official                              |
|                        | Guide to Programming with CGI.pm)                                              |

The :cgi group of functions include the following:

| $get_CGI_value(\$)$            | See above.                                            |
|--------------------------------|-------------------------------------------------------|
| $get_CGI_value_clean($         | See above.                                            |
| action(\$)                     | See above                                             |
| $\mathrm{menu\_button}(@)$     | Prints a menu button. Arguments: name, value,         |
|                                | style. The name will be the CGI parameter             |
|                                | name, the value vill be the text on the button        |
|                                | and the style is a style class name to use for dis-   |
|                                | playing.                                              |
| $create\_menu\_field$          | Prints the html tags to create a menu field.          |
| $top\_nav\_bar\_start()$       | Prints the html tags to start the top navigation      |
|                                | bar (table specifications etc.)                       |
| $top\_no\_button()$            | Prints a no action button (goes nowhere) in the       |
|                                | top navigation bar.                                   |
| $top\_nav\_bar\_button()$      | prints a top navigation button. Arguments: File,      |
|                                | name, value, style, [optional additional name,        |
|                                | value and force triplets]. The file is the cgi-script |
|                                | to be called upon button press, the name, value       |
|                                | and style arguments are passed to menu_button()       |
|                                | and the additional optional arguments are used        |
|                                | to initialise and print hidden html fields in the     |
|                                | form of name-value pairs and a force argument         |
|                                | (1 for force value, 0 for allow reuse of value).      |
| tab_newrow()                   | Prints a new row in the top navigation bar.           |
| $top_js_return()$              | Prints a top navigation return button (uses the       |
|                                | javascript printed by js_back(), see above)           |
| ${ m end}_{ m top}_{ m bar}()$ | Prints the end of the top navigation bar.             |

An additional function which is often used (but which is not exported by de-

fault) is the format\_model(\$) function which parses a given impedance model and removes any empty serial or parallel connections as well as empty lines. The format\_model function also removes any "\r" characters which may have been added by Microsoft based browsers. The function returns the resulting model.

#### 10.6 Impedance::Base

Inherits from Debug (refer section 10.1).

This module defines all member functions which an ElchemeaAnalytical Impedance element must honor. Most of the functions are merely stups intended to be overloaded by the individual class definitions.

The module also includes class defininitions on the basic discrete elements (R, C, L and Q, Q beeing the constant phase element).

The module is intended to be used in conjunction with gnuplot but can be used as is (but no fitting will be possible).

To obtain a element instance call one of the constructors as show below:

 $d = Impedance::Base \rightarrow new();$ 

 $id = Impedance::R \rightarrow new();$ 

 $id = Impedance::C \rightarrow new();$ 

 $id = Impedance::L \rightarrow new();$ 

 $id = Impedance::Q \rightarrow new();$ 

All the constructors accepts a single argument which must be the impedance element number. It is advisable to make sure that element id's are unique in order to be able to distinguish.

All Impedance element instances has the following member functions:

| Returns the type of impedance element.          |
|-------------------------------------------------|
| Returns the name of the element (usually the    |
| type and the id)                                |
| Returns the element id.                         |
| Returns the Gnuplot function name of the el-    |
| ement.                                          |
| Sets or gets the value of the specified element |
| second is the value to be set).                 |
|                                                 |

| \$id→description(\$)              | Returns the description for the specified tag.<br>valid tags are 'name' and the tags returned by<br>the tags() member function. The 'name' tag<br>returns a text string describing the whole ele-<br>ment and the other strings describe the spec-<br>ified parameter. If called with no arguments,<br>it returns the string for the 'name' tag.                                                                           |
|-----------------------------------|----------------------------------------------------------------------------------------------------|
| $d \rightarrow fit_{-}default($   | Returns true if the specified tag is to be fitted<br>by default. The default value is 1 (true).                                                                                                    |
| $d \to tags()$                    | Return a list of valid element parameter names.                                                                                                    |
| $d \rightarrow functions()$       | Returns a string containing all the functions<br>and variable decleratins for gnuplot.                                                                                                    |
| $d \rightarrow F($                | Returns the impedance value of the element<br>at the specified frequency. The returned<br>impedance is of type Math::Complex                                                                                                    |
| $d \to fit()$                     | Returns a list of possible fit variables (all start-<br>ing with value 1) for use with gnuplot                                                                                                    |
| $d \rightarrow save()$            | Returns a string containing functions to save<br>the final fit variables (base value multiplied<br>with fit variable). This is also for gruplet use                                                                                                    |
| $d \rightarrow print_line()$      | Returns a string defining the impedance ele-                                                                                                    |
| $d \rightarrow helperfunctions()$ | Returns a list of paramter names for which<br>special help functions exist for calculating use-<br>full estimates for start values for fitting. Note,<br>that some impedance elements does not have<br>any way of determining good start values                                                                                                    |
| \$id→helpfunction(@)              | in which case the helperfunctions() member<br>function simply returns an empty list.<br>This function has multiple uses. If called with-<br>out any arguments, it returns the list from<br>the helperfunctions() member function. If<br>called with one argument it returns a string<br>describing how many additional arguments<br>must be parsed to it (which may wary de-<br>pending on impedance element) and in which |
|                                   | order. If called with more than one argu-<br>ment, the first Argument is the parameter<br>name to calculate start value for, and the ad-<br>ditional arguments (which must be a string<br>of the form: "\$frequency \$real_value \$imagi-<br>nary_value") are used for the calculation.                                                                                                    |

39 of 56

 $d \to f_i(x)$  Returns the frequency for which the imaginary value of the impedance is at it's maximum (negative) value. If the element type makes such a calculation invalid, the function returns undefined. If the frequency is either infinite or the DC case, the reported frequencies will be 1e100 Hz and 1e-100 Hz respectively. For frequency independent elements the function returns 0.

The print\_line member function returns a string which can be used to reload an impedance element. The format is:

Type: parameter1=value1, parameter2=value2, ....

An exception to this is the container elements (serial and parallel) which is defined and implemented in the Impedance::Complex class.

#### 10.7 Impedance::RQ

Inherits from Impedance::Base (refer section 10.6).

This module implements Impedance::Base for R-C and R-L parallel connections as well as the R-Q parallel connection. (The Q beeing a constant phase element).

To obtain an instance, call one of the constructors:

 $id = Impedance::RC \rightarrow new(id);$ 

 $d = Impedance::RL \rightarrow new(id);$ 

 $id = Impedance::RQ \rightarrow new(id);$ 

The module defines no additional member functions.

#### 10.8 Impedance::W

Inherits from Impedance::Base (refer section 10.6).

This module implements Impedance::Base for diffusion type elements (W, O, Od, G, Gd and T). W is the Warburg element, O is the Finite length Warburg element, Od is a depressed / flattened finite length warburg element, G is the Gerisher element, Gd is a depressed / flattened Gerisher element, T is the 'Bounded Warburg' element and dL is the 'de Levie' element.

To obtain an instance call one of the constructors:

 $id = Impedance::W \rightarrow new(nr);$ 

 $id = Impedance::O \rightarrow new(nr);$ 

```
id = Impedance::Od \rightarrow new(nr);
```

```
d = Impedance::G \rightarrow new(nr);
```

```
d = Impedance::Gd \rightarrow new(nr);
```

```
d = Impedance::T \rightarrow new(nr);
```

```
d = Impedance::dL \rightarrow new(nr);
```

The module defines no additional member functions.

#### 10.9 Impedance::H

Inherits from Impedance::Base (refer section 10.6).

This module implements Impedance::Base for diffusion type elements (Specifically the Havriliak–Negami element).

To obtain an instance call one of the constructors:

```
id = Impedance::H \rightarrow new(nr);
```

The module defines no additional member functions.

#### 10.10 Impedance::Complex

Inherits from Impedance::Base (refer section 10.6).

This module defines series and parallel connections of impedance elements. The resulting element can be treated as any other Impedance::Base derived element, thus it is possible using the serial and parallel elements to build arbitrary complex circuit layouts!

In effect the module defines two container types which from the outside behaves as a single impedance element. The Impecance::Complex container elements together with the Impedance::Base derived elements implements the Composite pattern with the container elements (Impedance::Complex derived) acting as GoF Composite classes and the Impedance::Base derived classes acting as Gof Leaf classes

To obtain an element instance, call one of the constructors:

 $id = Impedance::Ser \rightarrow new(id);$ 

 $id = Impedance::Par \rightarrow new(id);$ 

The module defines four new member functions:

| $d \rightarrow elements()$     | Returns a list of Impedance::Base (or derived) |
|--------------------------------|------------------------------------------------|
|                                | elements.                                      |
| $d \rightarrow elements_all()$ | Returns the complete element list for all ele- |
|                                | ments in the container (recursively).          |

| $d \rightarrow element($     | Returns the element instance with the spec-<br>ified id (usually obtained from the elements |  |  |
|------------------------------|---------------------------------------------------------------------------------------------|--|--|
| $d \rightarrow add_element($ | member function).<br>Adds an element or the list of elements con-                           |  |  |
| ()                           | tained within the element instance. The arguments are type and id of the ele-               |  |  |
|                              | ment to add. It returns the element in-                                                     |  |  |

using the Impedance::Device::new\_device(\$\$)

The element is created

The print\_line() function inherited from Impedance::Base is overloaded with slightly different behaviour. Instead of a string containing just a single line, the return value of print\_line() contains multiple lines. The first line contains a start identifier (either '(' or '[' depending on type) and the last line contains the corresponding end identifier (')' or ']' ). All intermediate lines are obtained by calling print\_line() on the individual element(s) in the container. Note that this may include additional complex elements resulting in nested parantheses (Which is completely valid behaviour)!

stance created.

factory function.

Additionally the tags() function is also overloaded so that it returns a list of the elements in the container instead of valid parameter names (as the complex element is a container it does not by itself have any parameters of which to set or get the value).

It is also not possible to define any help functions on complex elements, thus any calls to helperfunctions() merely results in the empty list.

Notice that  $f_{imax}()$  can only report summit frequencies between 1e-100 and 1E100 Hz Thus if the true sumit frequency of the complex element used is outside this range it will be reported wrongly! Additionally, the  $f_{imax}()$  function first tries to determine a summit frequency in the R,-X quadrant (corresponding to where an arc from a parallewl RC circuit will be found). If no summit frequency is found it reports the summit frequency in the R,X plane (Where an parallel R-L circuit will be found).

In addition to the container elements described above the IMpedance::Complex module also defines the following compound container elements:

 $id = Impedance::TLShort \rightarrow new(id);$ 

 $id = Impedance::TLBlock \rightarrow new(id);$ 

Unlike the Ser and Par elements these container elements have intrinsic parameters in addition to the parameters from the elements contained inside them and thus they behave both as simple elements and as container elements.

The TLShort and TLBlock elements model transmission lines where the branch to branch impedance can be customized (as opposed to the normal warburg type elements where the branch to branch impedance is assumed to be a capacitor).

#### 10.11 Impedance::Device

This module defines two functions, the first is list\_device\_types() which returns a list of valid impedance element type names.

The second function is a factory function:  $new\_device(\$\$)$ . It accepts two arguments, the first is an element type name (one of the types returned by  $list\_device\_types()$ ) and the second argument is the element id (integer). The  $new\_device(\$\$)$  function returns the impedance instance created.

#### 10.12 Impedance::Model

Inherits from Debug (refer section 10.1).

This module defines how to handle impedance models. It utilises the impedance elements defined by Impedance::Base and the derived classes.

To obtain an instance, call one of the constructors:

 $id = Impedance::Model \rightarrow new();$ 

 $id = Impedance::Model \rightarrow new(data);$ 

 $id = Impedance::Model \rightarrow new(model_ref);$ 

 $id = Impedance::Model \rightarrow new(model_ref, minf, maxf);$ 

The first constructor merely initialises a new empty model. The second constructor initalises an empty model but adds the impedance data in in the supplied data string to the model instance. The third constructor copies the model from the supplied model reference and copies the data from that instance as well. The fourth constructor copies as the third, but only copies those data which lies within the frequency range specified by the last two arguments! This can be used for partial fitting where only a specific frequency range is needed.

The individual impedance elements are strored in internal data structure which makes sure that only unique impedance element id's are used.

The Impedance::Model class implements the Composite patern (together with the Impedance::Base and Impedance::Complex derived classes) with Impedance::Model acting as a Gof Component class as well as a Gof Composite class.

All Impedance::Model instance has the following public member functions:

| \$id→parse(\$)                 | This function accepts a string defining an impedance model. The string must be lines of the format defined by the Impedance::Base function print_line(). The function parses this string and initialises the correct impedance elements based on this. The function returns the id number of the last impedance element added. |
|--------------------------------|----------------------------------------------------------------------------------------------------|
| $d \rightarrow print_model()$  | Returns a string which can be parsed by $id \rightarrow parse(s)$                                                                                                    |
| $device_types()$               | Wrapper for Impedance::Device::list_device_types().                                                                                                    |
| $d \rightarrow elements()$     | Returns a list of impedance element names (nr).                                                                                                    |
| $d \rightarrow element()$      | Returns the impedance element specified. The<br>function also gets elements from inside con-<br>tainers!                                                                                                    |
| $d \rightarrow elements_all()$ | Returns the complete element list of the<br>model. Recursively calls into any container el-<br>ements. Note that unlike the elements() func-<br>tion, the actual device instances are returned<br>as opposed to the element names.                                                                                             |
| $d \rightarrow model_text()$   | Returns a string representing the impedance<br>model                                                                                                    |
| $delete_element$               | Deletes the specified impedance element.                                                                                                    |
| $d \rightarrow add_element())$ | Adds an impedance element of the specified<br>type. If an additional arguemnt is specified,<br>the id of the new element will be set to this<br>number. If no second argument is specified,<br>hte next id is simply chosen. The function<br>returns a reference to the added element.                                         |
| $d \rightarrow fit()$          | Returns a list of possible fit parameters for current model.                                                                                                    |
| $d \to data([\$])$             | Gets or sets the impedance data in the internal data field.                                                                                                    |
| $d \rightarrow delete_point($  | Deletes the point specified from the internal<br>data array. Returns the new data in the same<br>way as data(). Note that index 0 is the point<br>at the highest frequency.                                                                                                    |
| $d \rightarrow print_fit([\))$ | Returns a string containing all the functions<br>nescessarry for gnuplot to initialise and fit the<br>given model to the impedance data either in<br>the specified filename or (in absence of an ar-<br>gument) in the internal data field. All data<br>points are given even weight.                                          |

| $d \rightarrow print_fit_weight([$])$ | Same as print_fit(), however the actual fit-<br>ting is done with uneven weight, so that data<br>points with small values (absolute length of<br>impedance vector) gets higher weight than<br>points with larger values (weight inversely pro-<br>portional to length). |
|---------------------------------------|----------------------------------------------------------------------------------------------------|
| $d \rightarrow set_show_arcs($        | Sets wether the plot functions should include<br>the individual arcs in the plots or not. An ar-<br>gument of 0 disabels the arcs, 1 includes them.                                                                                                    |
| $d \rightarrow print_plot([])$        | Returns a string containing the function de-<br>clerations and plot definitions for gnuplot to<br>plot the specified data (if any) if no datafile<br>name is specified, it uses the data in the inter-<br>nal data field.                                               |
| $d \rightarrow print_plot_range($     | Similar to print_plot, except it must have the min and max range specified as the first 2 arguments. The effect is that any labels are only printed if they have x-values within the specified range.                                                                   |
| $d \rightarrow print_bode([\))$       | Same as above, but for bode plots.                                                                                                    |
| $d \rightarrow print_plot_eps([\])$   | Same as print_plot, but for eps file output.                                                                                                    |
| $d \rightarrow print_bode_eps([])$    | Same as above, but for bode plots.                                                                                                    |
| $d \rightarrow print_plot_error([$])$ | Returns a string containing the function de-<br>clerations and plot definitions for gnuplot to<br>plot the difference between the model and the<br>specified data (if any) if no datafile name is<br>specified, it uses the data in the internal data<br>field.         |
| \$id→print_imp_sim(\$\$)              | Returns the function declarations nescesarry<br>for gnuplot to plot an impedance plot of the<br>current model. Arguments are the frequency<br>range to plot (min and max).                                                                                              |
| $id \rightarrow print_bode_sim($      | Same as above, but for bode plot.<br>Returns the impedance of the current model<br>for the specified frequency. The returned<br>impedance is of type Math::Complex.                                                                                                    |
| $d \rightarrow subset($               | Returns a subset of the data in the internal data field based on the specified minimum and maximum frequency.                                                                                                    |
| $d \rightarrow subtract_model()$      | Returns the residual of the data in the data<br>field once the impedance of the current model<br>has been subtracted (subtraction done in the<br>indivudual data points!).                                                                                              |

| $d \rightarrow get_error()$                                | Returns the mean and maximum error for the<br>data and model chosen The error is calculated<br>as the absolute difference of the data from the<br>mode both the real and for the imaginary part.<br>The error is then normalised with the modu-<br>lus of the data value. This is calculated for<br>all frequencies in the data set and the mean<br>and maximum values are returned (as percent- |
|------------------------------------------------------------|----------------------------------------------------------------------------------------------------|
| $d \rightarrow minf()$                                     | Returns the minimum frequency in the data set                                                                                                    |
| $d \rightarrow maxf()$                                     | Returns the maximum frequency in the data set.                                                                                                    |
| \$id→minr()                                                | Returns the minimum real part of the impedance in the data set.                                                                                                    |
| $d \rightarrow maxr()$                                     | Returns the maximum real part of the impedance in the data set.                                                                                                    |
| \$id→mini()                                                | Returns the minimum imaginary part of the impedance in the data set.                                                                                                    |
| $d \rightarrow maxi()$                                     | Returns the maximum imaginary part of the impedance in the data set.                                                                                                    |
| $d \rightarrow scale_factor([$])$                          | Sets the scale factor function to the specified<br>value. If no arguments, the scale factor func-<br>tion is set to the default 1, that is no scaling.<br>Note that only simple proportionality scaling<br>is possible.                                                                                                    |
| $d \rightarrow get_scale() $<br>$d \rightarrow set_limit($ | Returns the current scale factor.<br>Sets the plot limit of one of the fololowing tags:<br>'xmin', xmax', 'ymin' and 'ymax' to the spec-<br>ified value Arguments: tag value                                                                                                    |
| $d \rightarrow get_limit($                                 | Returns the limit of the specified tag (see set_limit()).                                                                                                    |
| $d \rightarrow set_xlabel($                                | Explicitly sets the text string to be displayed<br>in the xlabel.                                                                                                    |
| $d \rightarrow set_ylabel($                                | Explicitly sets the text string to be displayed<br>in the vlabel.                                                                                                    |
| $d \rightarrow set_ylabel_bode($                           | Explicitly sets the text string to be displayed<br>in the vlabel in bode plots.                                                                                                    |
| $d \rightarrow set_bode_mode($                             | Sets wether bode plot should only plot imag-<br>inary value or both real and imaginary (de-<br>fault). If called with a true argument mode is<br>set to only imaginary values.                                                                                                    |

| $d \rightarrow set_admittance_mode()$      | Sets wether or not the plots should be of the  |
|--------------------------------------------|------------------------------------------------|
|                                            | impedance, admittance, complex modulus or      |
|                                            | compelx capacitance. Default is impedance.     |
|                                            | Valid values can be obtained from admit-       |
|                                            | $tance_mode_values().$                         |
| $d \rightarrow admittance\_mode\_values()$ | Returns a list of valid values for             |
| , , , , , , , , , , , , , , , , , , ,      | $set_admittance_mode(\$).$                     |
| $d \to adv_opt([@])$                       | Sets or gets a list of additional gnuplot com- |
| _ (/                                       | mands (for instance user defined axis labels   |
|                                            | etc.). Arguments are a list of commands. If    |
|                                            | called without arguments, the current list of  |
|                                            | additional commands is returned                |

Additionally the following private member functions are also defined. Although Perl does not permit true private functions, do not use these functions from outside the class instances!

| This function returns the function declarations |  |  |
|-------------------------------------------------|--|--|
| for all elements in the impedance model (note   |  |  |
| returns a list).                                |  |  |
| This function does the actual work of           |  |  |
| $print_plot() and print_bode()$                 |  |  |
| This function does the actual work of           |  |  |
| $print_plot_range().$                           |  |  |
| Similar as above, bur for eps output.           |  |  |
| Returns a hash of device names and sum-         |  |  |
| mit frequencies Only returns devices for which  |  |  |
| summit frequencies can be correctly calcu-      |  |  |
| lated.                                          |  |  |
| This function does the actual work of           |  |  |
| $print_imp_sim()$ and $print_bode_sim()$ .      |  |  |
| This function saves the content of the data     |  |  |
| field to a temporary file (in /temp) It returns |  |  |
| the filename of the temporary file.             |  |  |
| Returns the name of the data file.              |  |  |
|                                                 |  |  |

## Web service interface

It is possible to use Elchemea Analytical as an web service. To do so call the following *ajax\_model.cgi* web script with the parameters specified below. The script is located in *host.domain/cgi-bin/analytic/ajax\_model.cgi* (substitute host.domain with the correct host name and domain name of your Elchemea Analytical installation).

- 1. 'ajax', value: '1'
- 2. 'action', value: 'fit' or 'fitlist'. If fitlist is selected, the web service returns a list of possible free fit parameters for the specified model
- 3. 'model', value: the impedance model as specified in chapter 3.
- 4. 'fitmode', value: 'Even' or 'Inverse'. Determines if data points have even weight (which is default) or weight is inversely proportional to absolute value of impedance (length of impedance vector). Optional parameter, only used for 'fit' action.
- 5. 'data', value: Impedance data in the form of multiple lines, each line in the form: frequency real\_value imaginary\_value Note that the first line must be the highest frequency. Only used for 'fit' action
- 6. 'fitlist', value: comma separated list of free fitting parameters. The elements specified must be from the list returned by the fitlist action (refer item 2), only used for 'fit' action.

In the case 'fit' action is selected and the fit converges, the resulting response would start with the string 'OK' on a single line followed by the fit result. This would include arc summit frequencies as well as pseudo capacitance's (in the case of RQ elements) as well as the full set of final parameter values. The output would also include references to a number of png files temporarily located on the web server (of approx 10 minutes or so). These images can be downloaded separately and shows the fit result and error plot for the data and model in question.

The file *webservice.html* found by pointing your browser to

*host.domain/analytic/webservice.html* contains two web forms with the necessary form elements to do a impedance fitting using the web interface as well as testing the 'fitlist' action. By submitting the 'fit' test form with the default parameters, the output should look like this (Your browser likely 'eats' the newlines, so use view source):

OK L\_1:1.509e-08 R\_2:0.01823 R\_3:0.009409 Y\_3:0.0387 n\_3:0.7735 INFO: Maximum frequency for arc for element RQ\_3: 4442 INFO: Pseudo capacitance for arc for element RQ\_3: 0.003808 R\_4:0.00219 Y\_4:3.358 n\_4:0.8441 INFO: Maximum frequency for arc for element RQ\_4: 53.64 INFO: Pseudo capacitance for arc for element RQ\_4: 1.355 R\_5:0.008561 Y\_5:29.01 n\_5:0.9397 INFO: Maximum frequency for arc for element RQ\_5: 0.7008 INFO: Pseudo capacitance for arc for element RQ\_5: 26.53 FITDATA Wed Dec 7 12:26:16 2011 FIT: data read from '/tmp/fitset\_26083.dat' u 2:1:3:(1) #datapoints = 74 function used for fitting: h(x,y) fitted parameters initialized with current variable values Iteration 0 : 1.32424e-05 delta(WSSR)/WSSR : 0 WSSR delta(WSSR) : 0 limit for stopping : 1e-05 lambda : 0.00565434 initial set of free parameter values  $fl_1$ = 1 fr\_2 = 1 = 1 fy\_3 = 0.8003 n 3 = 1 fr\_3 = 1 fy\_4 = 0.7235n\_4  $fr_4$ = 1 fr\_5 = 1 fy\_5 = 1 n\_5 = 0.9762 After 9 iterations the fit converged. final sum of squares of residuals : 2.32063e-07 rel. change during last iteration : -8.43531e-07 degrees of freedom (ndf) : 63

| rms of residuals      | (stdfit) = sqrt(WSSR/ndf)                 | : | 6.06922e-05 |
|-----------------------|-------------------------------------------|---|-------------|
| variance of residuals | <pre>(reduced chisquare) = WSSR/ndf</pre> | : | 3.68354e-09 |

| Final set of parameters |            | Asymptotic Star | Asymptotic Standard Error |  |
|-------------------------|------------|-----------------|---------------------------|--|
|                         |            |                 |                           |  |
|                         |            |                 |                           |  |
| fl_1                    | = 1.10797  | +/- 0.008277    | (0.7471%)                 |  |
| fr_2                    | = 0.97708  | +/- 0.003211    | (0.3286%)                 |  |
| fy_3                    | = 1.16728  | +/- 0.1147      | (9.828%)                  |  |
| n_3                     | = 0.773495 | +/- 0.01046     | (1.352%)                  |  |
| fr_3                    | = 1.01687  | +/- 0.01714     | (1.686%)                  |  |
| fy_4                    | = 0.519381 | +/- 0.09599     | (18.48%)                  |  |
| n_4                     | = 0.844051 | +/- 0.04384     | (5.194%)                  |  |
| fr_4                    | = 0.670101 | +/- 0.05151     | (7.687%)                  |  |
| fr_5                    | = 1.08185  | +/- 0.01273     | (1.177%)                  |  |
| fy_5                    | = 0.928554 | +/- 0.01251     | (1.347%)                  |  |
| n_5                     | = 0.9397   | +/- 0.007901    | (0.8408%)                 |  |

correlation matrix of the fit parameters:

 $fl_1$ fr\_2 fy\_3 n\_3 fr\_3 fy\_4 n\_4 fr\_4 fr\_5 fy\_5 n\_5 1.000  $fl_1$ -0.623 1.000 fr\_2 fy\_3 0.485 -0.773 1.000 -0.536 0.837 -0.992 1.000 n\_3 0.510 -0.822 0.923 -0.930 1.000 fr\_3 -0.104 0.185 -0.319 0.305 -0.483 1.000 fy\_4 0.225 -0.379 0.586 -0.566 0.742 -0.924 1.000 -0.317 0.520 -0.757 0.735 -0.870 0.767 -0.928 1.000 n\_4  $fr_4$ 0.114 -0.196 0.314 -0.303 0.429 -0.755 0.720 -0.740 1.000 fr\_5 -0.102 0.177 -0.282 0.272 -0.380 0.633 -0.612 0.584 -0.441 1.000 fy\_5 n\_5 -0.075 0.128 -0.207 0.199 -0.288 0.555 -0.515 0.566 -0.876 0.140 1.000 END\_TEXT FILE:model\_26083.png REPORT:report\_model\_26083.png ERROR:report\_error\_26083.png

Note that some of the numbers may be slightly different as a random number generator is involved. The last three lines indicates filenames, and in order to access the individual files, point your browser to *host.domain/analytic/png/* and select the file(s) specified.

## Troubleshooting

#### 12.1 Proxy server preventing automatic updating

In order for the automatic software updater (analytic\_updater.pl) to work through a web proxy, create the file '/home/analytic/proxy.conf'. The file should contain a single line with the proxy server name as well as the proxy port as shown below:

http://proxy.foo.bar:1234

In this case the proxy port is port 1234.

#### 12.2 Server error is reportet when starting Elchemea Analytical

- Inspect /var/log/httpd/error\_log
- If SE-linux running in enforcing mode, try and disable it by using 'setenforce 0'.
- If htis resolved the error, inscret the file /var/log/audit/audit.log and find the files/directories with conflicting SElinux labels. The likely culprits may be

'/var/lock' and '/var/SemaforeFile/', refer SE-linux documentation as to how to do see and change labels.

• Reenable SE-linux by running 'setenforce 1' and check.

#### 12.3 Model section of view is mangled

It is known that some versions of Microsoft Internet  $\text{Explorer}(\mathbb{R})$  display some of the html elements wrongly, thus leading to mangled model views. In this

case either upgrade your browser, or switch to Firefox or Google Chrome (ElchemeaAnalytical has not been tested with Apples Safari browser).

# 12.4 After fitting, pressing the report button only says 'no report ready'

• Check that the LATEX server is running. To do this type the following in a terminal:

ps -ef | grep LATEX

The output should look something like this:

 sofc
 10320
 10297
 0
 10:17
 pts/3
 00:00:00
 grep LATEX

 sofc
 19042
 1
 0
 Aug02
 ?
 00:00:00
 /usr/bin/perl /usr/local/bin/analytic/LATEX-server

If the last line is not observed, start it by calling /usr/local/bin/analytic/start\_servers as root.

• If the server is running, check that only one version of the LATEX.pm module is installed. Older versions fo Risø Fuel Cells and Solid State Chemistry division fuel cell control system installed modules in a different location than Elchemea Analytic, and depending on search path, the Elchemea Analytic installer may not have discovered the older version and installed the new wersion independently. If this happens, the old version may be used by the LATEX-server, and unfortunately the old module misses some functions needed by the server.

To fix this, locate and delete the old module.

• If the problem persists (or only one version of LATEX.pm exists, then if SE-Linux is running in enforcing mode, then it may prevent the Apache webserver from accessing the LATEX-server on localhost port 4050. The easiest way to fix this is to run SE-Linux in permissive mode (nonenforcing). However, be aware that SE-Linux is part of the Linux intrusion detection system / security system, and thus running SE-Linux in nonenforcing mode may potentially expose the system to external threats it would otherwise be protected from. To run SE-Linux in non-enforcing mode in oreder to check if this is the cause of the problem, consult your Linux distribution manual (on CentOS version 6.x SE-Linux can be turned off by typing 'setenforce 0' in a root terminal).

The specific problem with SELinux is that Apache needs to be able to connect to port 4050 (the LATEX-server) and be able to read the corresponding PDF file (a separate issue). To allow apache to connect to port 4050 as well as execute the scripts in /usr/local/bin/analytic/ (on CentOS) execute the script

set\_SELinux\_rules.bash found in the ElchameAnalytics installation directory.

#### 12.5 Fitting does not finish (page displays 'working...' and stops)

\$res .= ' \usepackage[utf8]{inputenc}'.''\n'' if (\$utf8);

Note that this has to be done in the LATEX.pm file used by the implementation (Not the one in the install directory!).

## 12.6 Fitting takes too short time and no response is recieved

Likely your model contains one or more of the elements which contains a trigonometric function in the mathematical description (this includes Gerisher, Finite length Warburn and Bounded Warburg) and the fitting routine hit a value which resulted in infinite impedance (refer section 3.4).

#### 12.7 Multiplot not available

From version 1.7 of ElchemeaAnalytical multiplot needs to be explicitly enabled by the system administrators, see section 4.

#### 12.8 Graphs not shown correctly and/or pages does not finish loading

Check that the default lock file (called SemaforeFile.lock) for the Semafoe-File.pm module has the right permissions. It is located in /tmp and should have permissions 666 (Yes, I know the number of evil...) Durring normal operation, it will be created with this permission, but sometimes the system mauy clean up the temp directory, and in this case sometimes it may be created with the wrong permissions. To resolve this, simply remove the file or manually set the right permissions (both operations may be nescesarry to do as root).

#### 12.9 My screen is not wide enough to show all information

This can happen if you are using an older screen/projector which only allows a maximum horisontal resolution of 1024 pixels. To correct this, edit the file Header.pm in the Impedance directory (likely placed somewhere under /lib) and change the size variable from "set size 1.3,1.1" to "set size 0.9,0.7" as well as the pssize variable from "800x600" to "600x400" (Remember to change both variables!). Notice however that this is a site wide variable, so all users of Elchemea Analytic on this server will be affected.

#### 12.10 Multiplot graphs are sideways

Make sure that gnuplot, ImageMagick and Ghostscript are up to date. On Centos/RHEL this can be achieved by executing the following commands as root:

yum update gnuplot yum update ImageMagick yum update ghostscript

Other distributions handle this in a different way, refer the distribution manual as to hwo to update software packages.

#### 12.11 Multiplotting suddenly fails with an error message including the string 'all points y value undefined'

Due to the multiuser nature of the Elchemea Analytical system, uploaded files can not be saved indefinite on the server, and if a file has been left unused for some time (usually an hour) it will be deleted. This usually does not happen when working normally, but if the user leaves the Elchemea analytical session for extended time and then returns, this may happen (see section 4).

# 12.12 Some of the last tics on the graps is missing (graph goes to 100 but tics only shown to 70 for instance).

This is caused by certain versions of Gnuplot. Version 4.2.6 is known to do this. To correct this, edit the file Header.pm in the Impedance directory

(likely placed somewhere under /lib) and change the size variable from "set size 1.3,1.1" to "set size 1,1". Notice however that this is a site wide variable, so all users of Elchemea Analytic on this server will be affected.

# 12.13 Users can not upload files through the 'Load impedance file' resulting in an error like 'No filename specified!...'

This can be caused if too many files are in the /tmp directory which are usually cleaned up by the OS regularly, but too heavy use may require manual cleanup.

To do this as root execute the following commands:

```
find /tmp/ -mindepth 1 -type f -mtime +15 | grep bode_ | xargs rm
find /tmp/ -mindepth 1 -type f -mtime +15 | grep help_dat | xargs rm
find /tmp/ -mindepth 1 -type f -mtime +15 | grep model_ | xargs rm
find /tmp/ -mindepth 1 -type f -mtime +15 | grep fitset_ | xargs rm
find /tmp/ -mindepth 1 -type f -mtime +15 | grep delete_ | xargs rm
find /tmp/ -mindepth 1 -type f -mtime +15 | grep result_ | xargs rm
find /tmp/ -mindepth 1 -type f -mtime +15 | grep result_ | xargs rm
```

These commands will explicitly remove ElchemeaAanlytical temporary files older than 15 days.

#### 12.14 CentOS 7 related issues

The introduction of CentOS 7 has changed a number of ways how the apache webserver as well as CPAN works. Some of these changes is not compatible with the way ElchemeaAnalytical works and the steps nescesarry to correct this is described in this setion.

#### 12.14.1 Aapche can not see the modules installed by CPAN.

This is a know problem for CentOS 7 servers as discussed here: http://stackoverflow.com/qcpan-modules-in-problematic-location

The script 'centos7\_CPAN\_configuration.bash' script fixes this.

Unforthuately it may be nescesarry to reinstall the CPAN modules required by elchemea, but this can usually be fixed by running 'make CPAN' in the ElchemeaAnalytical installation directory (as root).

Notice however that the script needs to be run in a separate su sesion (that is you need to log out from root and log in again) before this wroks!

#### 12.14.2 UI behaves strangely

CentOS 7 has changed the way /tmp works and has introduced the concept of PrivateTmp.

This is not compatible with ElchemeaAnalytical and needs to be disabled. To do this, do the following:

- cd into the /etc/systemd/system/ directory
- copy the httpd.service file to this directory: (use locate to find it) cp /usr/lib/systemd/system/httpd.system .
- edit this file ad change 'PrivateTmp=true' to 'PrivateTmp=false'
- restart systemd: systemctl daemon-rload
- restart apache: service httpd restart

#### 12.14.3 Report consist only of a single blank page

The Texlive packages installed by CentOS 7 is unfortunately missing some key components needed by Elchemea Analytical.

The easiest solution to this is to install TexLive directly from https://www.tug.org/texlive/ and then make a symbolic link to latex in /usr/bin:

ln -s /usr/local/texlive/2017/bin/x86\_64-linux/latex /usr/bin/latex In addition it may be needed to install the texlive-metapost package: yum install texlive-metapost